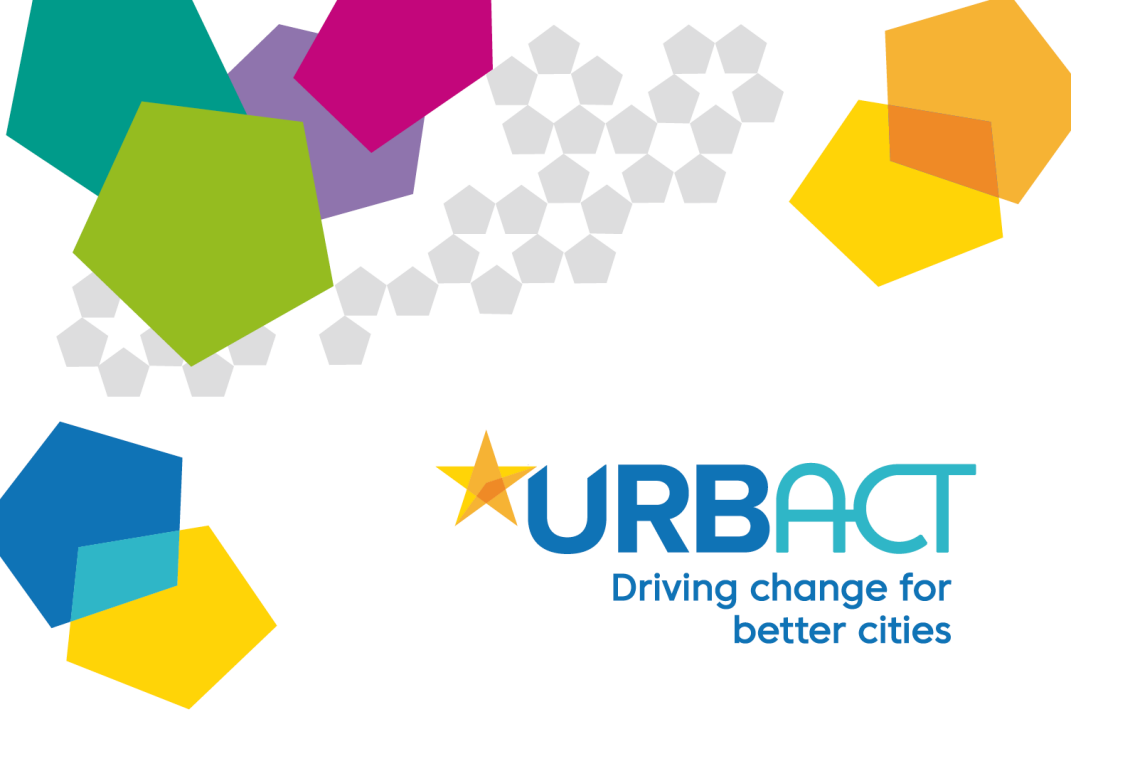

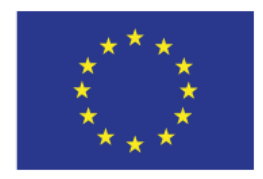

European Union European Regional Development Fund

THE URBACT WEBSITE

# USER MANUAL FOR NETWORKS

Second version

| Subject :   | Manual on how to use the URBACT website     |
|-------------|---------------------------------------------|
| Author :    | Stefanie Weber                              |
| Recipient : | Communications officers of ongoing networks |
| Date :      | March 2019                                  |

# **TABLE OF CONTENT**

| 1.   | ABOUT THE URBACT WEBSITE                               | 3      |
|------|--------------------------------------------------------|--------|
| 1.1. | . How does the URBACT website works?                   | 3      |
| 1.2. | . Four network's page                                  | 3      |
| 2.   | LOGIN                                                  | 5      |
|      |                                                        |        |
| 3.   | FIND AND MANAGE YOUR NETWORK PAGE                      | 6      |
| 3.1  | . Find your network page in the website (FRONT OFFICE) | 6      |
| 3.3. | . Edit your network page (BACK OFFICE)                 | o<br>9 |
|      |                                                        |        |
| 4.   | ADD CONTENT TO YOUR NETWORK PAGE                       | 13     |
| 4.1  | . Create an article/news                               | 13     |
| 4.2  | . Create an event                                      | 18     |
| 5.   | UPLOAD AN IMAGE                                        | 20     |
| 5.1  | . Using the browse button                              | 21     |
| 5.2  | . Using the add media button                           | 25     |
| 6.   | UPLOAD A DOCUMENT                                      | 31     |
|      |                                                        |        |
| 7.   | MANAGE YOUR PERSONAL PROFILE                           | 33     |
| 7.1  | . Edit your personal information                       | 34     |
| 7.2  | . Edit your URBACT Community public profile            | 35     |
| 8.   | FOCUS ON CITY PAGES                                    | 37     |
|      |                                                        |        |
| 9.   | END OF PHASE II ACTIVITIES                             | 38     |
| 9.1  | . Network's results section                            | 38     |

# **1. ABOUT THE URBACT WEBSITE**

The URBACT website is the programme's main communication tool. The website receives 25 000 to 40 000 unique visitors a month, making it a powerful platform for the exposure of your network. More generally the website allows raising awareness about URBACT and its work, adding value to URBACT cities' work and engaging with others involved in these fields, promoting learning and good practice transfer.

The website has a diverse audience (such as Monitoring Committee members, EC officials, urban practitioners, city officials, academics, NGO officials, citizens, various stakeholders and various other professions and entities) that are seeking interesting policy practices on specific topics, results of networks, networking activities based on events posted, etc.

Since not all these individuals are familiar with URBACT it is important that the contents featured be conceived for a non-URBACT audience as well. In priority practitioners are looking for clear, concrete, practical and synthetic information.

### 1.1. How does the URBACT website work?

There are three kinds of contents on the website:

- **static pages**, which relate to the programme, its open calls etc., as well as editorialized contents: articles written by Programme Experts, Lead Experts or members of the Secretariat, which are all managed by the Secretariat (homepage, About URBACT section and News & Events section)
- network pages, managed by networks (Networks section)
   All these contents feed the 5 themes and related topics pages (Urban Topics section), as well as country pages in English and city pages.
- **National URBACT Points** (NUP) countries pages which are written in national languages (Countries section).

#### 1.2. Your network's page

As a network, the URBACT website is the most central and widely accessible online media at your disposal. Please bear in mind the specificities of different web platforms (blogs etc.), in particular in terms of audience before promoting your network's activities somewhere else than on the website to avoid overlapping. The content you produce (in-depth/thematic articles, previews or reports of events, cities' profiles, short videos, interviews, etc.) should be **informative, clear and self-sustaining for non-URBACT readers**. It has to be written in good English and it is best to avoid jargon (refer to the URBACT guide "Writing about integrated urban development" available on <u>Basecamp</u>, see below, for more detailed information). Good content along with good photos is important in gaining the attention of URBACT readers and new potential audiences interested in your topics.

Bear in mind that the Secretariat can promote your content on the editorialised pages (Homepage, thematic or topic pages) if it's interesting for the wider audience and well written!

You have to <u>update your network page once a month</u>, meaning that you should create and/or upload any type of content related to your network contents, activities and events. Do not hesitate to look at what other networks do to get inspired!

Articles written by Programme Experts do not count as updates even though they are promoted on your network's page.

Maintaining a presence in social media will further help in communicating about your network to the URBACT and non-URBACT audiences. There are dedicated spaces on your network's page where you can feature your social media accounts (see 3.2).

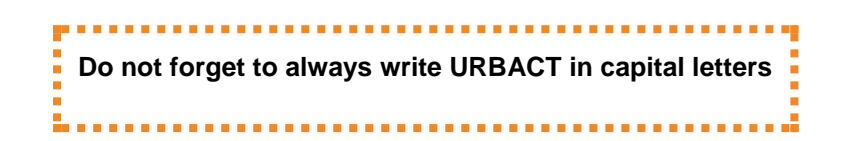

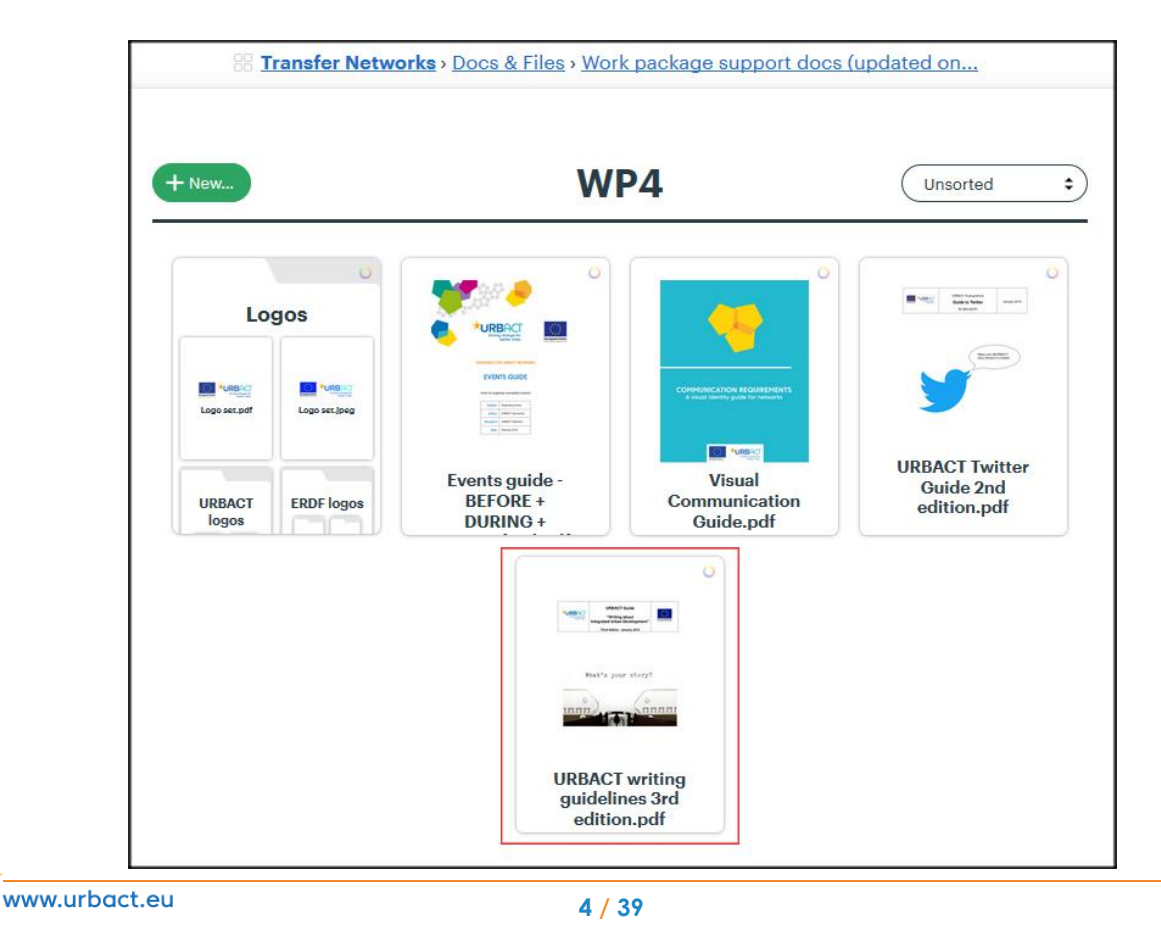

# 2. LOGIN

From <u>http://urbact.eu/</u>, press Login (see below), then enter your username and password, which are provided by the Secretariat to at least one person per network and you will be required to change your password. There is no need to create an account in order to access your network page back office.

|                  | Driving chang<br>better                                                        | te for<br>cities | EUROPEA<br>European<br>Developm                   | N UNION<br>Regional<br>ient Fund                                                   | Search                                                                                                    |                                          |
|------------------|--------------------------------------------------------------------------------|------------------|---------------------------------------------------|------------------------------------------------------------------------------------|----------------------------------------------------------------------------------------------------|------------------------------------------|
| NCS              | NETWORKS                                                                       | COUNTRY          | NEWS & EVENTS                                     | LIBRARY                                                                            | URBACT GOOD PRA                                                                                                    | CTICES                                   |
| yoı<br>/<br>tion | ur city the<br>Apply for<br>Planning no                                        | story!<br>etwork | Don't miss th                                     | is opportu<br>DUT MORE                                                             | nity!                                                                                                    |                                          |
| Econor           | Environment<br>Environment<br>my filterrated Urbar<br>Development<br>Inclusion | Governance       | Abando<br>City Pla<br>Disadv<br>Financi<br>Low Ca | grated Urb<br>oned Spaces<br>anning<br>antaged Neighbo<br>ial Engineering<br>arbon | Dan Developmen<br>, Capacity Build<br>, Culture & Her<br>urhoods<br>, Energy Efficie<br>, Housing<br>, Strategic Plan | <b>t</b><br>ting<br>itage<br>ncy<br>ning |
|                  | 000                                                                            |                  | , Urban                                           | Mobility                                                                           | , Urban Renew                                                                                                    | al                                       |

|                    |                           | Log in |
|--------------------|---------------------------|--------|
| Don't have an acco | ount? <u>Register now</u> |        |
| Username*          |                           |        |
| Password *         |                           |        |
|                    | Forgot password?          | 1      |
|                    | LOG IN                    |        |

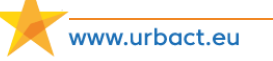

# 3. FIND AND MANAGE YOUR NETWORK PAGE

#### 3.1. Find your page on the website (FRONT OFFICE)

To access your network's page from the homepage, press **Networks** and then choose from the list according to the main theme of your network.

|                                                                                                    | URBACT Community   Login                                                                             | 1 👸 f 💙 👸 🕶 Se                                                                                                    | arch Q                     | EUROPEAN UNION<br>European Regional<br>Development Fund                                |
|----------------------------------------------------------------------------------------------------|----------------------------------------------------------------------------------------------------|----------------------------------------------------------------------------------------------------|----------------------------|----------------------------------------------------------------------------------------|
| Driving change for<br>better cities                                                                                                    | ABOUT                                                                                                | TURBACT URBAN TOPICS                                                                                                    | NETWORKS COUNTRY           | NEWS & EVENTS LIBRARY                                                                  |
| INTEGRATED<br>URBAN<br>DEVELOPMENT                                                                                                    | CONOMY<br>AGRI-ÜRBAN                                                                                 | Image: second second                         | GOVERNANCE<br>2nd Chance   | ARRIVAL CITIES                                                                         |
| BoostInno<br>CIAZ<br>CityCentreDoctor<br>CityMobilNet<br>INT-HERIT<br>MAPS - Military<br>Assets as Public<br>Spaces<br>ReGeneration<br>sub>urban | CREATIVE SPIRITS<br>Gen-Y City<br>In Focus<br>INTERACTIVE CITIES<br>Procure<br>RetaiLink<br>TechTown | L NETWORKS GO TO THE N                                                                                                    | REFILL<br>SMARTImpact      | CHANGE!<br>JobTown 2<br>RESILIENT EUROPE<br>Stay Tuned<br>URBInclusion<br>VITAL CITIES |
| > Reconciliant mile<br>> reconciliant mile                                                                                                    | Alexandres process                                                                                   | Conference of the second second secon | URBAC<br>anothe<br>paradis | CT,<br>r<br>zm for                                                                     |
| Contraction of the second second                                                                                                    | stakeholders                                                                                         | efining                                                                                                    | Europe                     | an cities                                                                              |

Alternatively, you can also scroll down the Homepage to the Map and click on Select a network.

|                                       |                                                                                                    | 4                                                                                                    |                                                                                                    |
|---------------------------------------|----------------------------------------------------------------------------------------------------|----------------------------------------------------------------------------------------------------|----------------------------------------------------------------------------------------------------|
| vorks 🗵 Closed networks               |                                                                                                    | 100                                                                                                    |                                                                                                    |
| •                                     |                                                                                                    |                                                                                                    |                                                                                                    |
|                                       |                                                                                                    | - 200 - 100                                                                                                    | A Dusseldorf                                                                                                    |
| COUNTRIES                             |                                                                                                    | 1. 1. 1.                                                                                                    | O.• Brno                                                                                                    |
|                                       |                                                                                                    | 1.                                                                                                    | Vie, na Baia Mare                                                                                                    |
|                                       |                                                                                                    |                                                                                                    | Solin                                                                                                    |
| sub>urban                             |                                                                                                    | Ba                                                                                                    | rcelona Casoria                                                                                                    |
| The cities from this Action Planning  |                                                                                                    |                                                                                                    |                                                                                                    |
| following challenge: how can we make  |                                                                                                    | 5                                                                                                    | 1                                                                                                    |
| attractive and qualitative again? How |                                                                                                    |                                                                                                    | 1995 · 117                                                                                                    |
| the past two decades, urban           |                                                                                                    | 5                                                                                                    | Données cartographiques ©2019 Google, INEGI, ORION-ME                                                                                                    |
|                                       | vorks       Closed networks         Image: Countralised of the second of the second of the | vorks 	☐ Closed networks<br>COUNTRIES<br>COUNTRIES<br>Sub>urban<br>The cities from this Action Planning<br>network searched for a solution to the<br>following challenge: how can we make<br>existing 20th century urban tissue<br>attractive and qualitative again? How<br>can we add a different urban layer? For<br>the past two decades, urban | COUNTRIES   COUNTRIES COUNTRIES Sub>urban K following challenge: how can we make existing 20th century urban layer? For the past two decades, urban   Comple |

www.urbact.eu

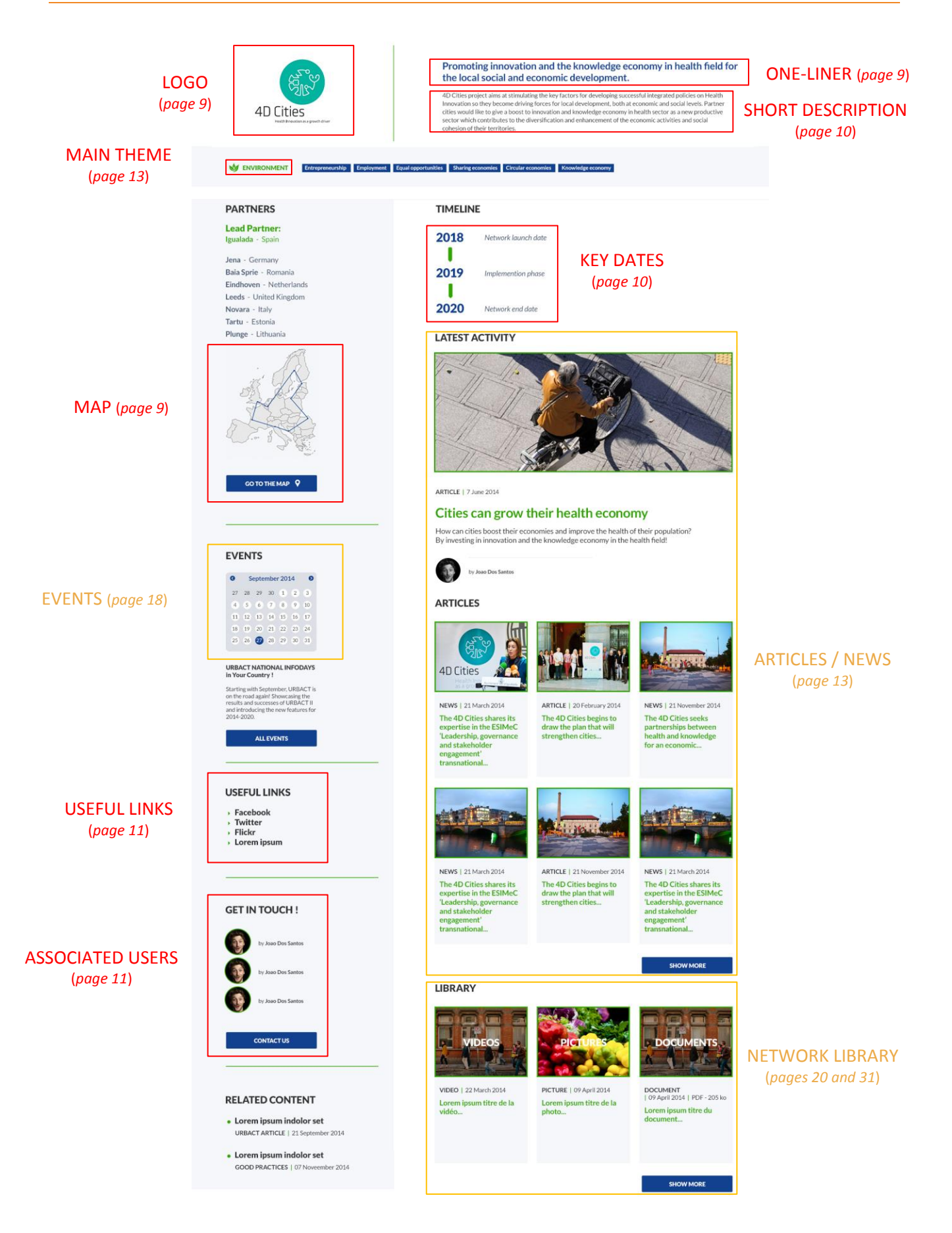

### 3.2. Access your network page (BACK OFFICE)

Once you are duly logged in and you have reached your network page, press **Edit**. This is the entry to the webpage back office, so you can then make amendments to your page.

| orkbench | Content | Structure | Appearance    | People        | Modules    | A Configuration                                                                                                    | Reports                                                                                                    | 🕜 Help                                                                                                    |                                                                                                    |
|----------|---------|-----------|---------------|---------------|------------|----------------------------------------------------------------------------------------------------|----------------------------------------------------------------------------------------------------|----------------------------------------------------------------------------------------------------|----------------------------------------------------------------------------------------------------|
|          |         |           | ABOUT URB     | ACT UF        | BAN TOPICS | NETWORKS                                                                                                    | COUNTRY                                                                                                    | NEWS                                                                                                    | & EVENTS                                                                                                    |
|          |         | Home »    | URBACT Netwo  | rks » sub>urb | an         |                                                                                                    |                                                                                                    |                                                                                                    |                                                                                                    |
|          |         | View      | v Edit        | Revisions     | Node exp   | ort Devel                                                                                                    |                                                                                                    |                                                                                                    |                                                                                                    |
|          |         |           | sub><br>urb   | an            |            | Reinvent<br>The cities from<br>existing 20th of<br>two decades, u<br>metropolitan of<br>renewal in innu-<br>cities have rea<br>century (sub)u<br>reconverting th | this Action Plar<br>entury urban tis<br>tores and historic<br>er cities has gene<br>ched their peak i<br>rban areas are ir<br>he 20th century | nge<br>nning networ<br>sue attractiv<br>ent and plann<br>c inner cities.<br>erally coincid<br>in terms of de<br>n need of rem<br>neighbourho | k searched for a<br>e and qualitative<br>ing practice in E<br>This has resulte<br>ed with strong p<br>ensity, populatio<br>ovation. The nex<br>ods, to create a |
|          |         | 🗐 INTI    | EGRATED URBAN | DEVELOPM      | ENT Integr | ated Urban Developm                                                                                                    | ent Environme                                                                                                    | nt Strategic                                                                                                    | Planning Urba                                                                                                    |
|          |         |           |               |               |            |                                                                                                    |                                                                                                    |                                                                                                    |                                                                                                    |
|          |         | PART      | NERS          |               |            | Are                                                                                                    | you working                                                                                                    | on your frie                                                                                                    | nde?                                                                                                    |

Another way to access the network page back office from the Homepage is to press **Shortcuts** > **Find content** and type the name of your URBACT page in the Title box (e.g. sub>urban) and choose **Network** in the Type drop-down menu. Then press **Apply**. Click on the name of the page which appeared and you will be redirected to it.

| Manage                      | ★ Shortcuts               | k willem.somers@sta | d.antwerpen.be               |             |                     |            |
|-----------------------------|---------------------------|---------------------|------------------------------|-------------|---------------------|------------|
| Add content                 | Find content              |                     |                              |             |                     |            |
| Home » Content :<br>Content | Content > Content         |                     |                              |             |                     |            |
| + Add o                     | ontent                    |                     |                              |             |                     |            |
| Title                       |                           | Type Author         |                              | Published   | Vocabulary          |            |
| sub>urban                   |                           | Network 💌           |                              | 0 - Any - 💌 | - Any - Apply Reset |            |
|                             |                           | Enter a comma s     | eparated list of user names. |             |                     |            |
| OPERATI                     | ONS                       |                     |                              |             |                     |            |
| - Choose                    | e an operation - 💌 Execut | e                   |                              |             |                     |            |
|                             |                           |                     |                              |             |                     |            |
|                             | TITLE                     | TYPE                | AUTHOR                       | PUBLISHED   | UPDATED 👻           | OPERATIONS |
|                             | sub>urban                 | Network             | URBACT                       | Yes         | 04/05/2017 - 15:27  | edit       |
|                             |                           |                     |                              |             |                     |            |
|                             | www.urba                  | ct ou               |                              |             |                     |            |
|                             | www.urba                  | cteu                |                              | 0 / 20      |                     |            |

### 3.3. Edit your network page

The image to the left is the first part of the structure of your network page. This particular information will already be filled up and, unless you spot a mistake, it should not be modified.

| Content                | Structure Structure   | 🔧 Configuration          | 🕜 Help |                                                         |
|------------------------|-----------------------|--------------------------|--------|---------------------------------------------------------|
| me » ACTiv<br>dit Neti | e NGOS<br>WORK ACTIVE | NGOs                     |        |                                                         |
| Name *                 |                       |                          |        |                                                         |
| ACTive N               | IGOs                  |                          | 120    | > Name: title of your network.                          |
| Content                | limited to 150 c      | naracters, remaining:    | 139    |                                                         |
| One line               | r *                   |                          |        | One-liner: a short sentence explaining what your proje  |
| Wings to               | empower citizer       | 15<br>havastas samaining | 125    | about).                                                 |
| Content                |                       | naracters, remaining.    | 123    |                                                         |
| Short na               | me *                  |                          |        | > Short name: acronyms used instead of the netwo        |
| ACTive N               | lGOs                  |                          |        | name when its title it is too long.                     |
| Content                | limited to 80 ch      | aracters, remaining: (   | 59     | <u> </u>                                                |
| Deserve                |                       |                          |        | > Programme: whether your network is financed by        |
|                        |                       |                          |        | URBACT III programme (2014-2020) or if it was finance   |
| Orbac                  |                       |                          |        | the previous programme                                  |
| O Urbac                |                       |                          |        |                                                         |
| -                      |                       |                          |        | > Status: whether your network is open (ongoing) or clo |
| Status *               |                       | 1                        |        | (once the network's activities are over)                |
| Ongoing                |                       |                          |        | (Once the network's activities are over).               |
| Type *                 |                       |                          |        | <b>Type</b> : type of your network action plan          |
| Transfe                | r 💌                   |                          |        | implementation or transfor                              |
|                        |                       |                          |        |                                                         |
| Logo                   |                       |                          |        | > Logo: logo of your network                            |
| _                      |                       |                          |        |                                                         |
| -                      | Re Re                 | emove Edit               |        | > Man: indicates all the cities which are partners in   |
| ACTiv                  | e NGOs                |                          |        | potwork                                                 |
| lo                     | go                    |                          |        | Thetwork.                                               |
|                        |                       |                          |        |                                                         |
| map *                  | and a                 |                          |        |                                                         |
| 45                     | 2°                    |                          |        |                                                         |
| pict                   | wre- Re               | emove Edit               |        |                                                         |
| 15846-                 | 1552065               |                          |        |                                                         |
| 287                    | png                   |                          |        |                                                         |

www.urbact.eu

For the other fields, we expect you to fill up the necessary information and update it. Please keep in mind, that certain fields might require changes overtime:

| 10.00             | bench                                                                                                    | Content                  | th Structure        | Appearance           | 1 People           | Modules         | 🔧 Configuration                       | Reports           | I Help                   |  |
|-------------------|----------------------------------------------------------------------------------------------------|--------------------------|---------------------|----------------------|--------------------|-----------------|---------------------------------------|-------------------|--------------------------|--|
| 21                | 87.png                                                                                                    |                          |                     |                      |                    |                 |                                       |                   |                          |  |
|                   |                                                                                                    | 1                        |                     |                      |                    |                 |                                       |                   |                          |  |
| Short d           | description <sup>4</sup>                                                                                    | $\leftarrow$             |                     |                      |                    |                 |                                       |                   |                          |  |
| informa           | ation, experie                                                                                              | ence and be              | est practices, netw | vorking and leaders) | nip training. It p | romotes society | integration, active soc               | ial inclusion and | d citizen participation. |  |
| introdu           | uction                                                                                                    |                          |                     |                      |                    |                 |                                       |                   |                          |  |
| P                 | T 11 10                                                                                                    | 18 7                     |                     |                      | T Front            | Ct. Inc.        |                                       |                   |                          |  |
| P                 | 1 0 .=                                                                                                    | 1= 11 1                  |                     | B Source (B) (B)     | An Pormat          | * Styles        | · · · · · · · · · · · · · · · · · · · |                   |                          |  |
|                   |                                                                                                    |                          |                     |                      |                    |                 |                                       |                   |                          |  |
|                   |                                                                                                    |                          |                     |                      |                    |                 |                                       |                   |                          |  |
|                   |                                                                                                    |                          |                     |                      |                    |                 |                                       |                   |                          |  |
|                   |                                                                                                    |                          |                     |                      |                    |                 |                                       |                   |                          |  |
|                   |                                                                                                    |                          |                     |                      |                    |                 |                                       |                   |                          |  |
|                   |                                                                                                    |                          |                     |                      |                    |                 |                                       |                   |                          |  |
| Disable           | e rich-text                                                                                                 |                          |                     |                      |                    |                 |                                       |                   |                          |  |
| Disable           | e rich-text                                                                                                 |                          |                     |                      |                    |                 |                                       |                   |                          |  |
| Disable           | e rich-text                                                                                                 |                          |                     |                      |                    |                 |                                       |                   |                          |  |
| Disable           | e rich-text                                                                                                 |                          |                     |                      |                    |                 |                                       |                   |                          |  |
| Disable           | e rich-text                                                                                                 | <del>\</del>             |                     |                      |                    |                 |                                       |                   |                          |  |
| Disable<br>KEY DA | e rich-text<br>ATES *                                                                                       | <i></i>                  |                     |                      |                    |                 |                                       |                   |                          |  |
| Disable           | e rich-text<br>ATES *<br>Name *<br>Network la                                                               | unch                     | i                   |                      |                    |                 |                                       |                   |                          |  |
| Disable           | e rich-text<br>NTES *<br>Name *<br>Network la<br>DATE *                                                     | unch                     |                     |                      |                    |                 |                                       |                   |                          |  |
| Disable           | NTES *<br>Name *<br>Network la                                                                              | unch                     |                     |                      |                    |                 |                                       |                   |                          |  |
| Disable           | NTES *<br>Name *<br>Network Ia<br>DATE *<br>Date                                                            | unch                     |                     |                      |                    |                 |                                       |                   |                          |  |
| ter DA            | e rich-text<br>NTES *<br>Network la<br>DATE *<br>DATE *<br>DATE *<br>03/01/<br>E.g., 03                     | unch 2018                |                     |                      |                    |                 |                                       |                   |                          |  |
| ter DA            | e rich-text<br>NTES *<br>Network la<br>DATE *<br>DATE *<br>03/01/<br>E.g., 03                               | unch<br>2018<br>/11/2019 |                     |                      |                    |                 |                                       |                   |                          |  |
| key DA            | e rich-text<br>Name *<br>Network la<br>DATE *<br>DATE *<br>DATE *<br>03/01/<br>E.g., 03                     | unch<br>2018<br>/11/2019 |                     |                      |                    |                 |                                       |                   |                          |  |
| ter da            | e rich-text<br>NTES *<br>Name *<br>Network la<br>DATE *<br>DATE *<br>DATE *<br>DATE *<br>03/01/<br>E.g., 03 | unch<br>2018<br>/11/2019 |                     |                      |                    |                 |                                       |                   |                          |  |

- Short description: <u>it must be carefully filled since it is the overview of your network.</u> The introduction should provide a short and clear message, explaining the aims and challenges of the network. It could as well explain the value of the URBACT partnership for the project. This description must include the words 'Transfer network' at some point and <u>it should not exceed 850 characters</u> (spaces included).
- Key dates: the key dates are arranged by year, so the specific dates (dd/mm) are not relevant and all content from each year should be elaborate into sentences (in the field Name). You can add more years by clicking in Add another item. You must add information about the network kick-off meeting and the final event. You are also welcome to add other important events (e.g. transnational meetings that already took place or are foreseen).

| ain t | theme *                                             |          |
|-------|-----------------------------------------------------|----------|
| clus  | usion 🔹                                             |          |
|       |                                                     |          |
|       |                                                     |          |
| EFU   | JL LINKS                                            |          |
|       | Description                                         |          |
|       |                                                     |          |
|       | Link                                                |          |
|       | Title                                               | URL *    |
| +     | test                                                | test.com |
|       | The link title is limited to 80 characters maximum. |          |
|       | Open URL in a New Window                            |          |
|       | Remove                                              |          |
|       |                                                     |          |
|       |                                                     |          |
| Ad    | dd another item                                     |          |
|       |                                                     |          |
|       |                                                     |          |
|       |                                                     |          |
| SUL   | CIATED USERS                                        |          |
|       | Leventel                                            |          |
| +     | Lovento                                             |          |
| ł     | Levente Polyak                                      |          |

- Main theme: this section relates to the URBACT themes (see more in section 3.1). Only one theme can be selected and, even though we know that some networks might have a cross-cutting aspect, the main theme should be seen as the entry point to your common objective or urban challenge. This section will already be completed by the Secretariat and it should not be changed.
- Useful links: content relevant in the frame of your network, like social media, partners' websites or other online platforms related to the network. You do not necessarily need to fill up the description box, nevertheless you must add a title, a URL (link to the page) and you must always tick the Open URL in a New Window box. Should you have more than one relevant link, click on Add another item.
- > Associated users: this field mentions the responsible for the access to the back office web page (Communication's Officer), the Lead Partner and the Lead Expert. All those people should have their profile on the URBACT Community (see section 7.2), otherwise you cannot select them (as the image above shows).

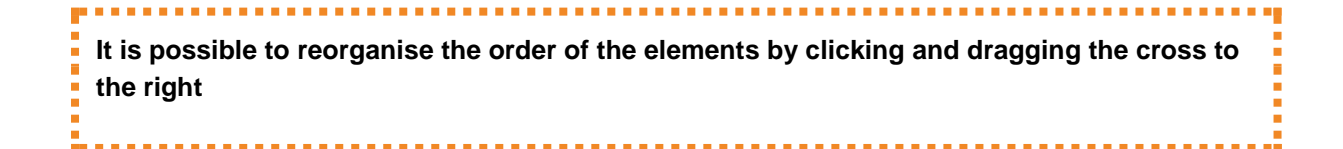

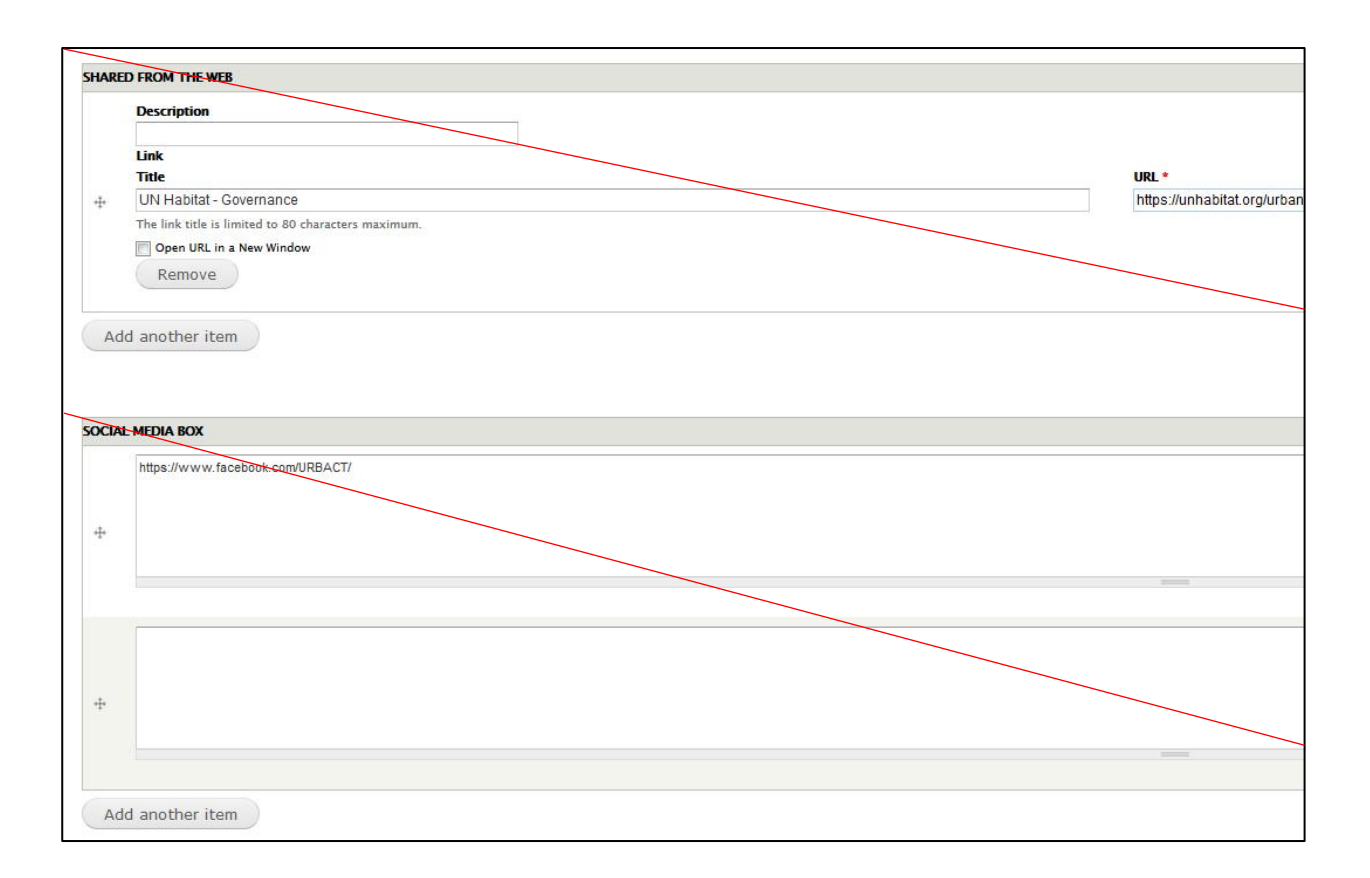

The sections **Shared from the web** and **Social media box** must not be filled up, the links that are related to both topics, should be add in the **Useful links** (*page 11*) instead. The same goes to the section **Introduction** (*page 10*), which must remain empty.

| elete | De       | es      | change | View | view     | Pre      | Save        |        |
|-------|----------|---------|--------|------|----------|----------|-------------|--------|
|       |          |         |        |      |          | N        |             |        |
| the   | tom of a | (botton | make ( |      | the char | ave Savo | get to alwa | ot for |

# 4. ADD CONTENT TO YOUR NETWORK PAGE

To create new content, press **Shortcuts** > **Add content** and choose what kind of content you want to create: **article** or **event**.

| A Ho   | me     | Menu        | ★ Shortcuts   | 👤 İsa      | bel.michielsen@st  | ad.antwerpe | n.be |
|--------|--------|-------------|---------------|------------|--------------------|-------------|------|
| Add co | ontent | Find cor    | itent         |            |                    |             |      |
|        |        |             |               |            |                    |             |      |
|        | Upda   | ate your pa | ge with any t | /pe of con | tent at least onco | e a month   |      |
|        |        |             |               |            |                    | i           |      |

#### 4.1. Create an article/news

Once you have clicked on **Add content > Article**, the following fields must be completed:

| Add content                                         | Find content           |                                         |
|-----------------------------------------------------|------------------------|-----------------------------------------|
| Home » Add conte<br>Create Arti                     | nt<br>cle              |                                         |
| Title *                                             | ted to 150 characters, | , remaining: <b>150</b>                 |
| Image<br>BACT<br>Practice<br>bannerurbac<br>6.jpg   | Remove                 | Edit                                    |
| Type<br>- None -<br>Article<br>News<br>Introduction | 1*                     |                                         |
| BIL                                                 | ┆┋┋┋╞┊╴┥               | n 🛪 🌉 🚑 🍽 📸 🗃 🥔 Format 💌 Styles 💌 🖽 🧠 🔜 |

> **Title**: please refrain from using capital letters.

Image (see section 5. for advice and instructions): please remember to always include an image which well illustrates your content (72 dpi, proportion 718 x 285). It matters in terms of attractiveness of your content which seems sloppy otherwise. Visuals engage people emotionally and they convey a first bit of information when today readers are overloaded.

> **Type**: to categorise the content: article or news.

- > **Introduction**: text presenting the article.
- > **Content**: body of the article.

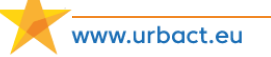

For Introduction and Content, **use the toolbar** described below **to customize the text**. Formatting is important to hierarchize information, identify titles, and highlight keywords.

If you intend to copy a pre-existing text in the box, first paste the text in your computer's notepad (≠ Word) so that all previous formatting will be gone. You can the copy it and paste it in the Content box. Make sure you use the rubber ("Remove Format") before you edit the text so that formatting will show.

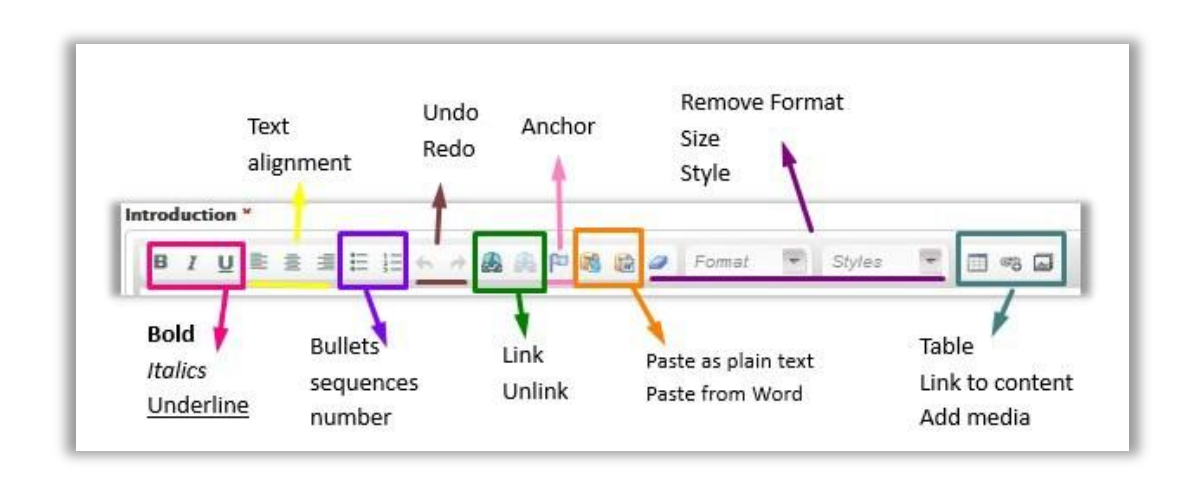

If your article is too long and it has different sub-sections, you can create an **Interactive index** by selecting the title of a subsection and click in the **Anchor**. Then write the index manually in the beginning of your article and select the title of the sub-section, you will then click in the **Link** > **Link type** > **Link by Anchor** > **By anchor name**. Repeat this task to each sub-section title.

If you wish to **integrate a video** - that is not to just add the link to it in the article but to have the video show in the article itself - follow the procedure below, (such as Adobe Sparks or Iframes):

**1.** Make sure the video you want to integrate in your article is available on YouTube or a similar supporting platform.

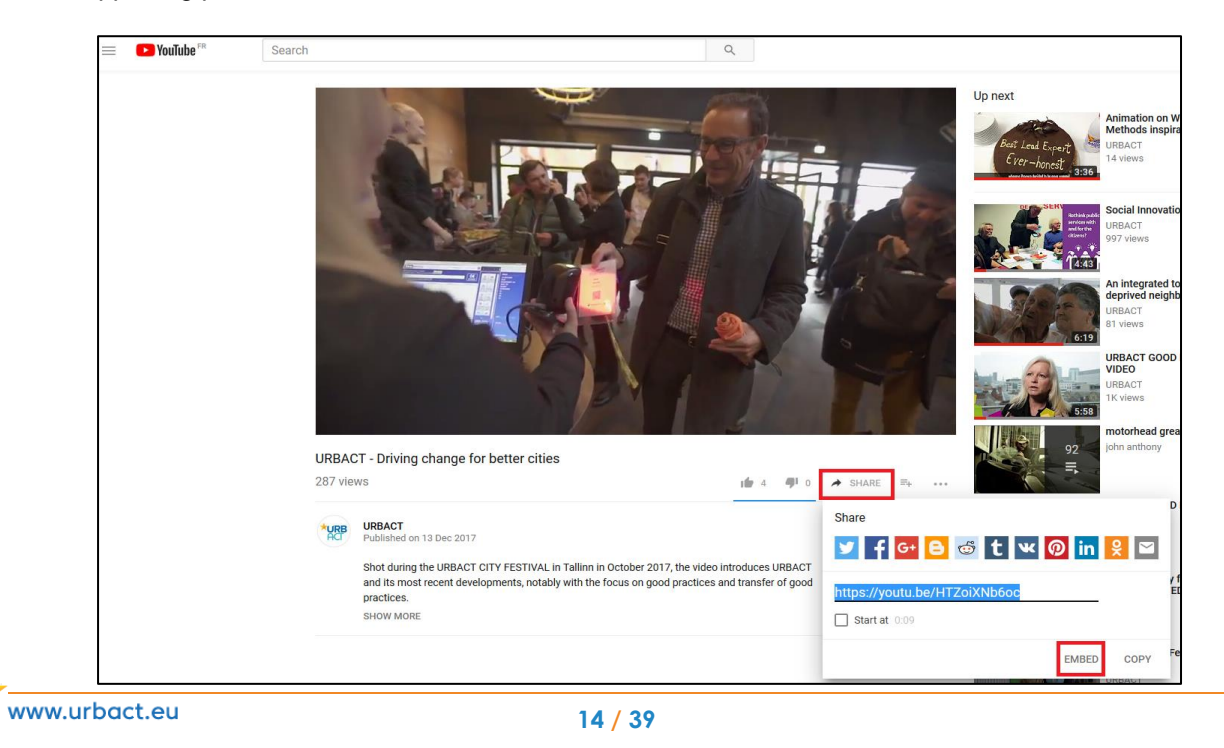

2. Once on YouTube, click on the **SHARE** button, then on **EMBED**. The IFRAME code will show. You can even choose from which minute/seconds you want the video to start if there are parts you think are not relevant. Copy the IFRAME code.

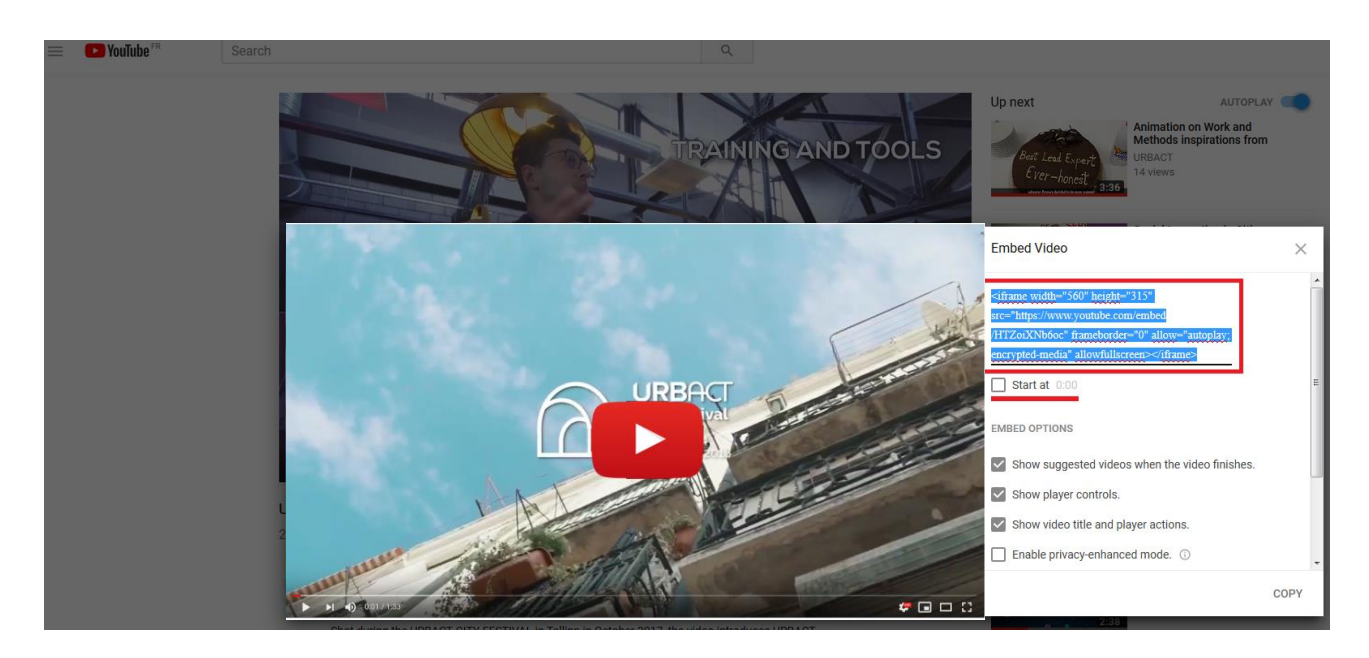

**3.** Go back to the URBACT website (Create article tab). Click on **Disable rich-text** at the bottom of the Content box. Your text will show in codes, including the formatting. Place your cursor where you want the video to appear in your text and paste the code.

| Content *                                       | Content *                             |
|-------------------------------------------------|---------------------------------------|
| 🖪 🛛 🖳 🗮 🗮 🗄 🗮 🛧 🧀 🎎 🙈 🏁 🗐 Source 🙈 🎲 🥔 Normal 🧧 | TEST FOR VIDEO.HOW TO INSERT A VIDEO. |
| Styles 💌 🔳 🚳 🧠 🙀                                |                                       |
|                                                 |                                       |
|                                                 |                                       |
| TEST FOR VIDEO.                                 |                                       |
| HOW TO INSERT A VIDEO.                          |                                       |
|                                                 |                                       |
|                                                 |                                       |
|                                                 |                                       |
|                                                 |                                       |
|                                                 |                                       |
| body p                                          | Enable rich_text                      |
| Disable rich-text                               | chapte nen-text                       |

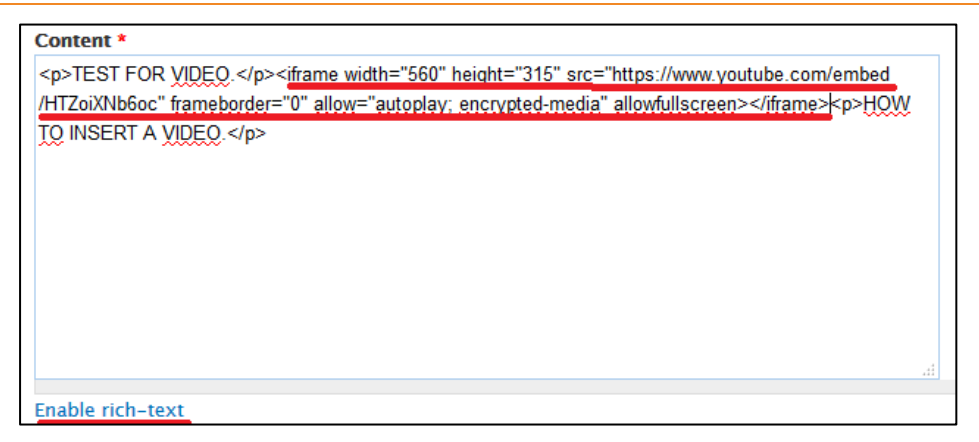

4. Click on Enable rich-text and the video will appear as an IFRAME. You can then reposition the video where you wish in the article.

| Content *                                                 |                |
|-----------------------------------------------------------|----------------|
| B I U E Ξ Ξ Ξ Ξ ξΞ ← → 🍰 🙈 🏞 🖲 Source 💐 😭 🥔 Format 💌 Styl | rles 🔽 🔳 🔮 📾 🗖 |
| TEST FOR VIDEO.                                           |                |
|                                                           |                |
|                                                           |                |
|                                                           |                |
| IFRAME                                                    |                |
|                                                           |                |
|                                                           |                |
|                                                           |                |
| HOW TO INSERT A VIDEO.                                    |                |
|                                                           | 14             |
| Disable rich-text                                         |                |

5. In the front office, the video will show as below.

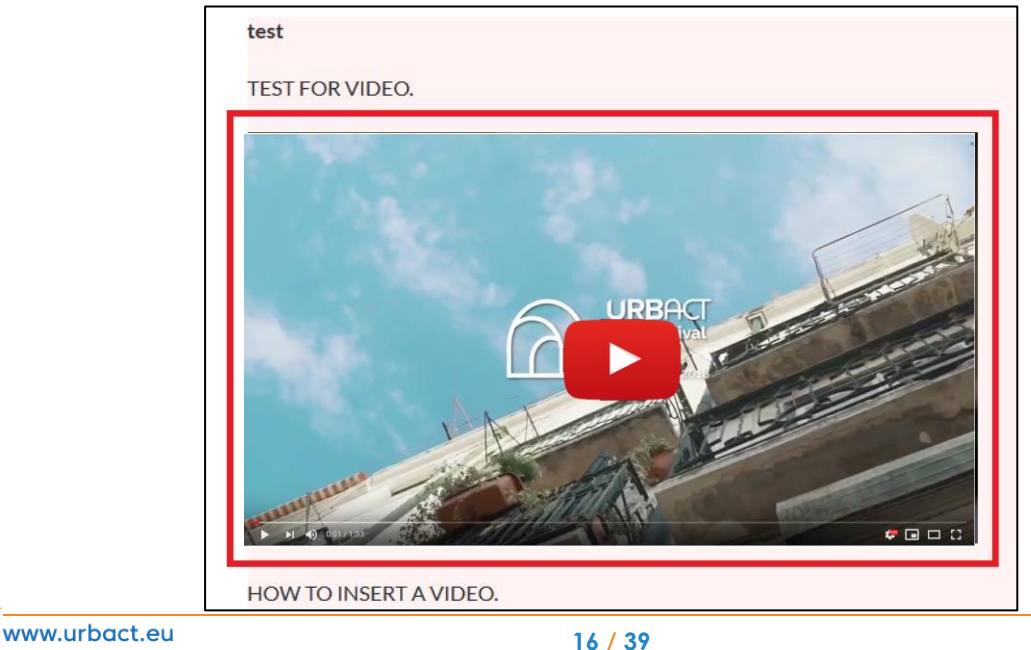

> Network: type your network name; it will then show. Select it so that the article is published on your network page.

|                 |   | <br> |
|-----------------|---|------|
| [               |   | <br> |
|                 |   |      |
|                 |   |      |
|                 |   |      |
| NETWORK         |   |      |
|                 |   |      |
| + sub           | 0 |      |
| sub>urban(7541) | - |      |
|                 |   |      |

Revision information: by checking Create a new revision box, once the content is saved, a new tab will appear. It will allow you to manage the different versions of your content (compare, revert or delete a version).

| Revision information<br>New revision | Create new revision                                                                                   |
|--------------------------------------|----------------------------------------------------------------------------------------------------|
| Comment settings                     | Revision log message                                                                                  |
| Scheduling options<br>Not scheduled  |                                                                                                    |
| Publishing options<br>Published      |                                                                                                    |
|                                      | Provide an explanation of the changes you are making. This will help other authors understand your mo |

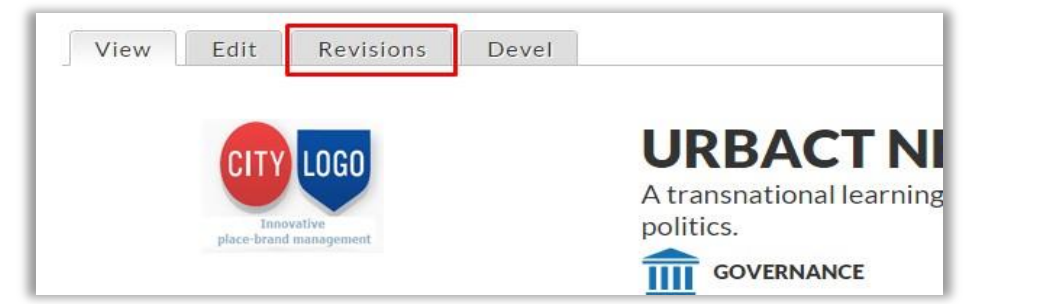

| REVISION                                | Compare |   | OPERATIONS       |        |
|-----------------------------------------|---------|---|------------------|--------|
| Tue, 23/12/2014 - 15:57 by admin        |         | ۲ | current revision |        |
| Fri, 12/12/2014 - 11:37 by ybourdet     | ۲       | [ | Revert           | Delete |
| Thu, 11/12/2014 - 20:05 by admin_urbact | 0       | 0 | Revert           | Delete |
| Thu, 11/12/2014 - 09:40 by c.ethuin     | 0       | 0 | Revert           | Delete |
| Thu, 11/12/2014 - 09:40 by c.ethuin     | 0       | 0 | Revert           | Delete |
| Wed, 10/12/2014 - 18:43 by admin_urbact | 0       | 0 | Revert           | Delete |
| Tue, 25/11/2014 - 15:10 by ybourdet     | 0       | • | Revert           | Delete |

www.urbact.eu

- Publishing option: if you wish to work further on your article/news and save a draft version, uncheck the Published box. You will be able to find your content in the back office using its name (see section 3.2)
- Save: Do not forget to Save the page when you are satisfied with your work.

| Revision information<br>New revision | V Published |
|--------------------------------------|-------------|
| Comment settings<br>Open             |             |
| Scheduling options<br>Not scheduled  |             |
| Publishing options<br>Published      |             |
| Save Preview                         |             |

#### 4.2. Create an event

This is a great opportunity for URBACT and non-URBACT readers as well as urban practitioners to attend and learn more about your network. Please only create an event on the website if the meeting you will be holding is of interest for the wider public (transnational meetings for instance but not technical sessions such as ULG).

To create an event, press **Shortcuts** > **Add content** > **Event**.

| reate | e Ev           | en:           | t<br>t    |      |      |      |      |       |       |       |     |  |   |    |      |   |     |
|-------|----------------|---------------|-----------|------|------|------|------|-------|-------|-------|-----|--|---|----|------|---|-----|
| Title | •              |               |           |      |      |      |      |       |       |       |     |  |   |    |      |   |     |
| Cont  | ent l          | imit          | ed t      | o 15 | 0 ch | arac | ters | , ren | naini | ng: 1 | 150 |  |   |    |      |   |     |
| DA    | ATES           | •             |           |      |      |      |      |       |       |       |     |  |   |    |      |   |     |
| 1     | Date           |               |           |      |      |      |      |       |       |       |     |  |   |    |      |   |     |
|       | 04/04          | /201          | 7         |      |      |      | 1    |       |       |       |     |  |   |    |      |   |     |
| E     | .g., (         | 04/0          | 5/20      | 017  |      |      |      |       |       |       |     |  |   |    |      |   |     |
| E     | 04/04<br>g., ( | 1/201<br>04/0 | 7<br>5/2( | 017  |      |      |      |       |       |       |     |  |   |    |      |   |     |
| Imag  | e<br>Brov      | vse           |           |      |      |      |      |       |       |       |     |  |   |    |      |   |     |
| Intro | duct           | tion          | •         |      |      |      |      |       |       |       |     |  |   |    |      |   |     |
| в     | I              | U             | E         | =    | #    | E    | i= - | h d   |       |       | P   |  | 0 | No | rmal | ~ | Sty |
| 17    | -              |               |           |      | -    |      |      | -     |       |       |     |  |   | -  | -    |   |     |
|       |                |               |           |      |      |      |      |       |       |       |     |  |   |    |      |   |     |
|       |                |               |           |      |      |      |      |       |       |       |     |  |   |    |      |   |     |

You have to follow the same procedure than for an article and fill in the same fields except for the **DATES**' one. **Indicate the days during which the event will take place** (and not the date when you are publishing the news). **Only PUBLIC events should be created in the website.** 

When describing the event, outline what will occur, who will attend and the topics which will be touched upon. **Include a photo and an agenda**. There is no need to fill in the Type category and Organizer fields.

Your event will then show on your calendar (see bottom of your network page), as well as on the URBACT homepage one.

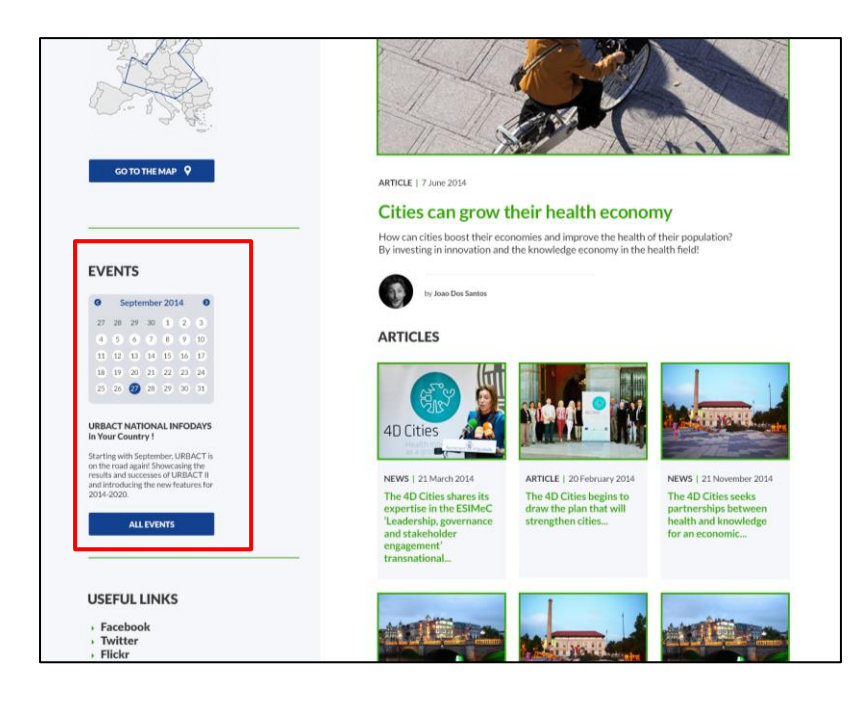

#### Network page

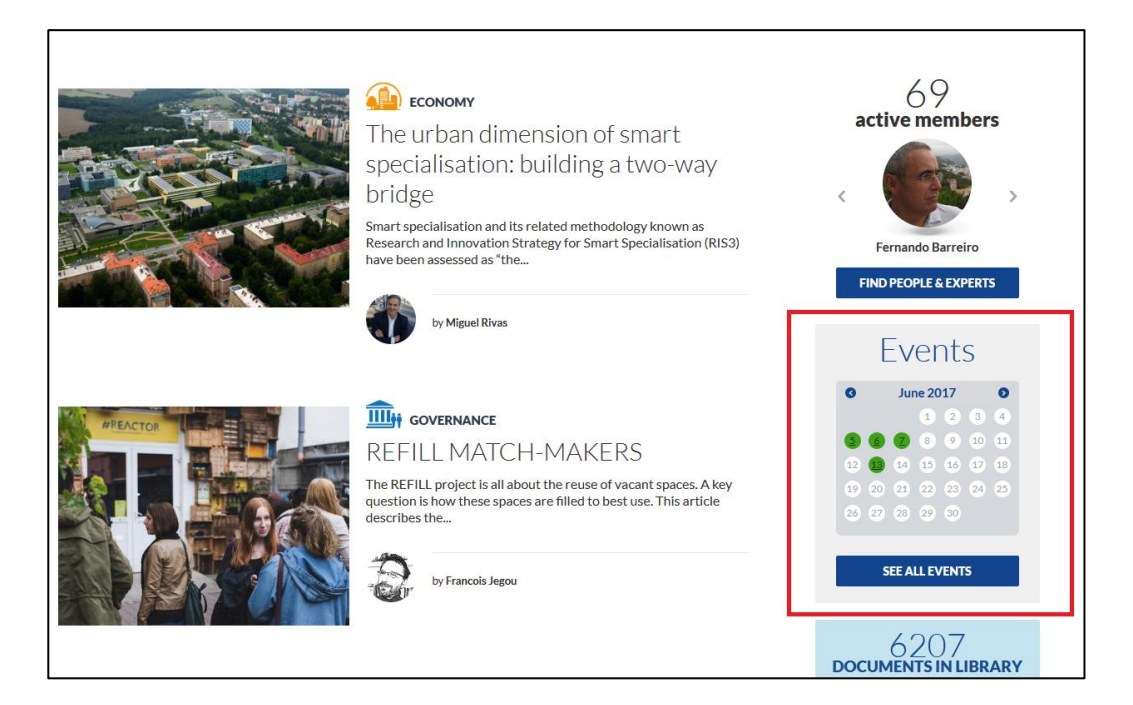

#### URBACT homepage

# 5. UPLOAD AN IMAGE

It is important to pick a photo/an image that well illustrates your content. Please do not leave any content without a proper illustration (72 dpi, proportion 718 x 285)

Below are examples of platforms where you can download pictures for free. Make sure which uses you are allowed to make of the pictures.

- Fotolia
- Stock.XCHNG

- <u>Free pixels</u> (no account needed for this platform)

You can also use <u>Google images</u> but make sure when you look out for pictures that you click on **Tools** and then select "Labeled for noncommercial reuse" (see the image to the right).

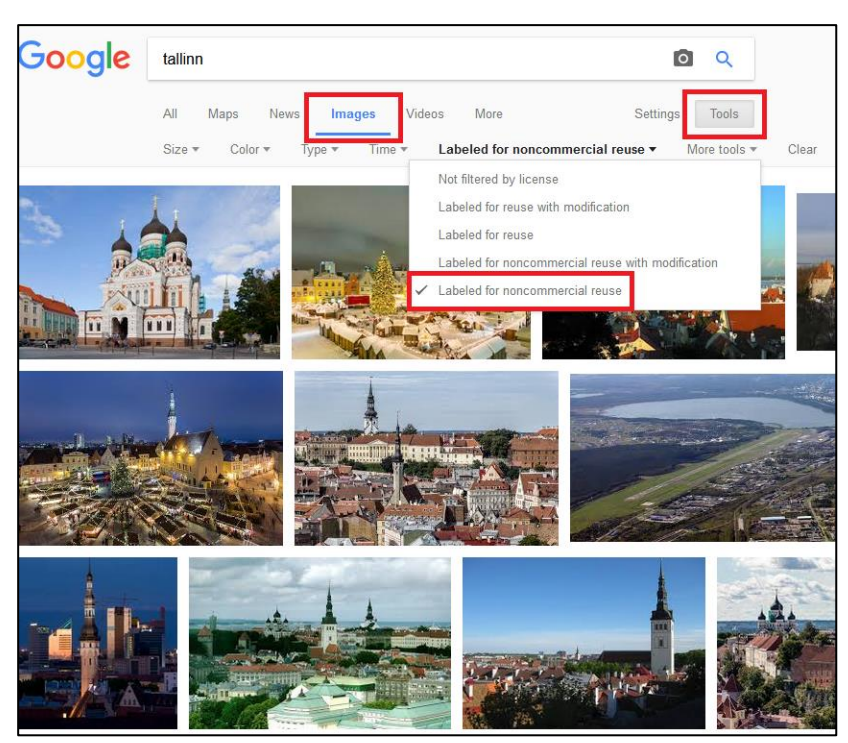

Keep in mind that there are two types of images' files that you can upload to the website:

- Website photo **Library**: it is the internal archive of the website images, like a collective **photo bank**, which can be used to illustrate articles for instance. This is part of the website's back office and these images should not be displayed in your network page.

- **Picture** section of the network page: this is your album of images, which will be showcased in your network's documents library. You should add infographics, sketches or very relevant photos from your network's activities. Should you upload pictures, beware of not adding unappealing images, such meeting photos.

To add a picture, press **Shortcuts** > **Add content** > **Article/Event**. You then have two options, they are both further explained in the following sections (5.1 and 5.2).

### 5.1. Using the Browse button

Press the Browse button under the Image section

| Home » Add content                                       |
|----------------------------------------------------------|
| Create Article 🖕                                         |
|                                                          |
| Title *                                                  |
|                                                          |
| Content limited to 150 characters, remaining: <b>150</b> |
| Image<br>Browse                                          |
| Type - None -                                            |
|                                                          |
| B I U 🖹 🗄 🗄 🗄 😓 🦘 🉈 🙈 🏁 🖓 🔞 🖉 Format 💽 Styles 🛛 📼 🗠 🖓    |
|                                                          |

A pop-up window will open with two sections: Upload and Library

|                                                                                          | UPLOAD | LIBRARY |
|------------------------------------------------------------------------------------------|--------|---------|
| Upload a new file *                                                                      |        |         |
| Choisissez un fichier Aucun fichier choisi Upload                                        |        |         |
| Files must be less than <b>500 KB</b> .<br>Allowed file types: <b>png gif jpg jpeg</b> . |        |         |
| Next                                                                                     |        |         |

#### > Upload: choose a file, then click on Upload and press Next

Please bear in mind that you can only upload images in .png .gif .jpg .jpeg formats that do not exceed 70MB

|                                                  | UPLOAD LIBRARY |
|--------------------------------------------------|----------------|
| Upinad a new file *                              |                |
| Choisissez un fichier Aucun fichier chois Upload |                |
| Allowed file types: png gif jpg jpeg.            |                |
| Next                                             |                |

A new page will come up where you need to make sure to **change the name of your file appropriately** (including the topic of your picture, geographical indications: city and country, and the name of your **network**).

| roperly filling in this fibrary (photo bank) c                                                                                                    | field is important because other users of the website might look for a picture, in the on the same theme as yours and can find it by entering keywords.                                                                                                    | ) |
|----------------------------------------------------------------------------------------------------|----------------------------------------------------------------------------------------------------|---|
| o always right what l<br>xamples of names ir                                                                                                    | kind of photo it is, the geographical location and the name of the network. Good nclude:                                                                                                    |   |
| - Field visit – '                                                                                                    | Vienna – sub.urban                                                                                                    |   |
| - Elected repr                                                                                                    | esentative – Riga – ACTive NGOs                                                                                                    |   |
| addition, in the Ass                                                                                                    | sociated with field, indicate the name of your network.                                                                                                    |   |
|                                                                                                    |                                                                                                    |   |
|                                                                                                    | UPLOAD LIBRARY                                                                                                    |   |
| Name *                                                                                                    |                                                                                                    |   |
| User information<br>Associated with Anonymous                                                                                                    | Associated with                                                                                                    |   |
| Workflow<br>Published                                                                                                    | Leave blank for Anonymous.                                                                                                    |   |
| <b>Workflow</b><br>Published                                                                                                    | Leave blank for Anonymous. Posted on 2017-04-12 09.09:29 +0200 Format: 2017-04-12 09.09:29 +0200. The date format is YYYY-MM-DD and +0200 is the time zone offset from UTC. Leave blank to use the time of form submission.                                                                                                    |   |
| Published Alt Text                                                                                                    | Leave blank for Anonymous.  Posted on 2017-04-12 09:09:29 +0200 Format: 2017-04-12 09:09:29 +0200. The date format is YYYY-MM-DD and +0200 is the time zone offset from UTC. Leave blank to use the time of form submission.                                                                                                    |   |
| Alt Text Alternative text is used by screen rea Title Text                                                                                                    | Leave blank for Anonymous.  Posted on 2017-04-12 09.09.29 +0200 Format: 2017-04-12 09.09.29 +0200. The date format is YYYY-MM-DD and +0200 is the time zone offset from UTC. Leave blank to use the time of form submission.  ders, search engines, and when the image cannot be loaded. By adding alt text you improve accessibility and search engine optimization.                                                                                                    |   |
| Alt Text Alternative text is used by screen rea Title Text Title Text Title text is used in the tool tip when Introduction                                       | Leave blank for <i>Anonymous</i> .  Posted on 2017-04-12 09:09:29 +0200 Format: 2017-04-12 09:09:29 +0200. The date format is YYYY-MM-DD and +0200 is the time zone offset from UTC. Leave blank to use the time of form submission.  ders, search engines, and when the image cannot be loaded. By adding alt text you improve accessibility and search engine optimization.  a user hovers their mouse over the image. Adding title text makes it easier to understand the context of an image and improves usability. |   |
| Workflow       Published         Alt Text   Alternative text is used by screen rea       Title Text   Title text is used in the tool tip when       Introduction | Leave blank for <i>Anonymous</i> .                                                                                                    |   |

sure that the 470 people who attended enjoyed the experience. knowledge had improved after the Festival! (1)

The **Alt Text** field is read by search engines, giving the image more visibility. Therefore it is important to enter the relevant describing keywords for your image. Do not enter more than 10 words.

The **Title Text** field is the text that appears when a user hovers the mouse over the image (see example to the right).

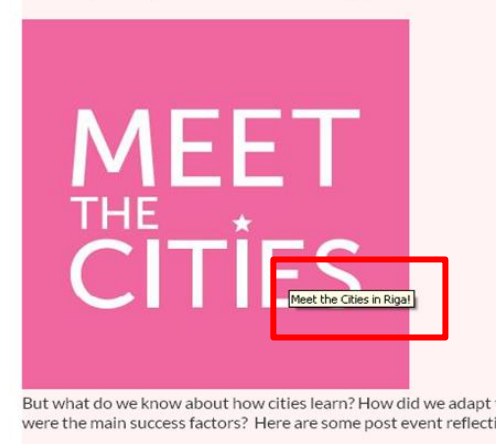

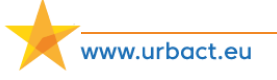

| Media browser        | Select Type > Image and Format > JPEG                                        |
|----------------------|------------------------------------------------------------------------------|
| NETWORK              | In the block Network, write the name of your                                 |
| + O                  | network.                                                                     |
| Add another item     | If the image has authorship rights, please indicate the Link and the Author. |
| - None -             |                                                                              |
| MEETING              | Then press Save.                                                             |
| Date         Time    |                                                                              |
| Link                 |                                                                              |
| URL with http://     |                                                                              |
| Language  - None -   |                                                                              |
| Format<br>- None - 💌 |                                                                              |
| Author               |                                                                              |
| Previous Save        |                                                                              |

Your image will then be displayed as below and will automatically appear on the left hand corner of your content in the front office of the website.

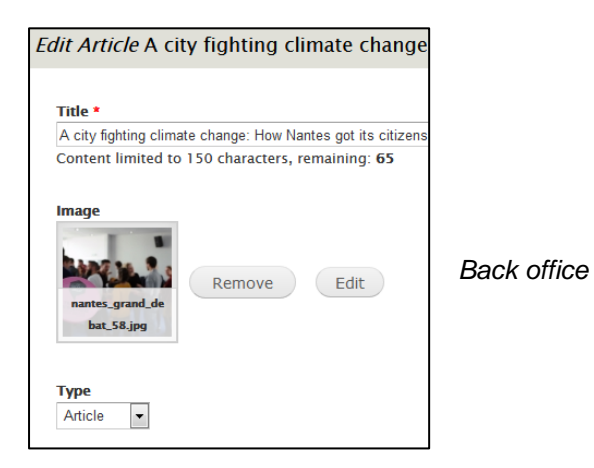

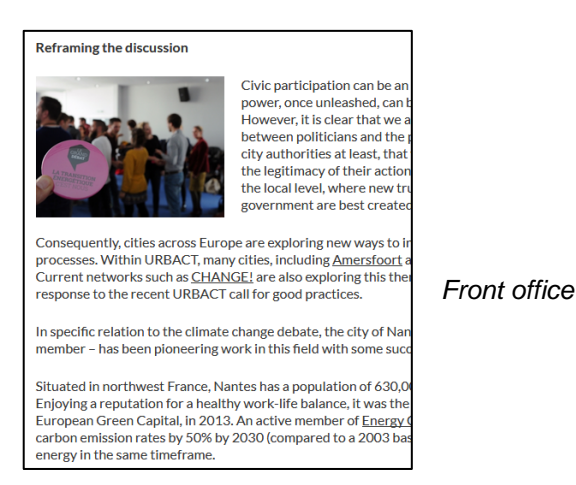

www.urbact.eu

You can also select an existing photo, from our photo bank, by clicking in Library instead of Upload.

> Library: choose an image that has already been uploaded on the website. You can search for your content via File name, Type, Sort by section or Order and then press Submit

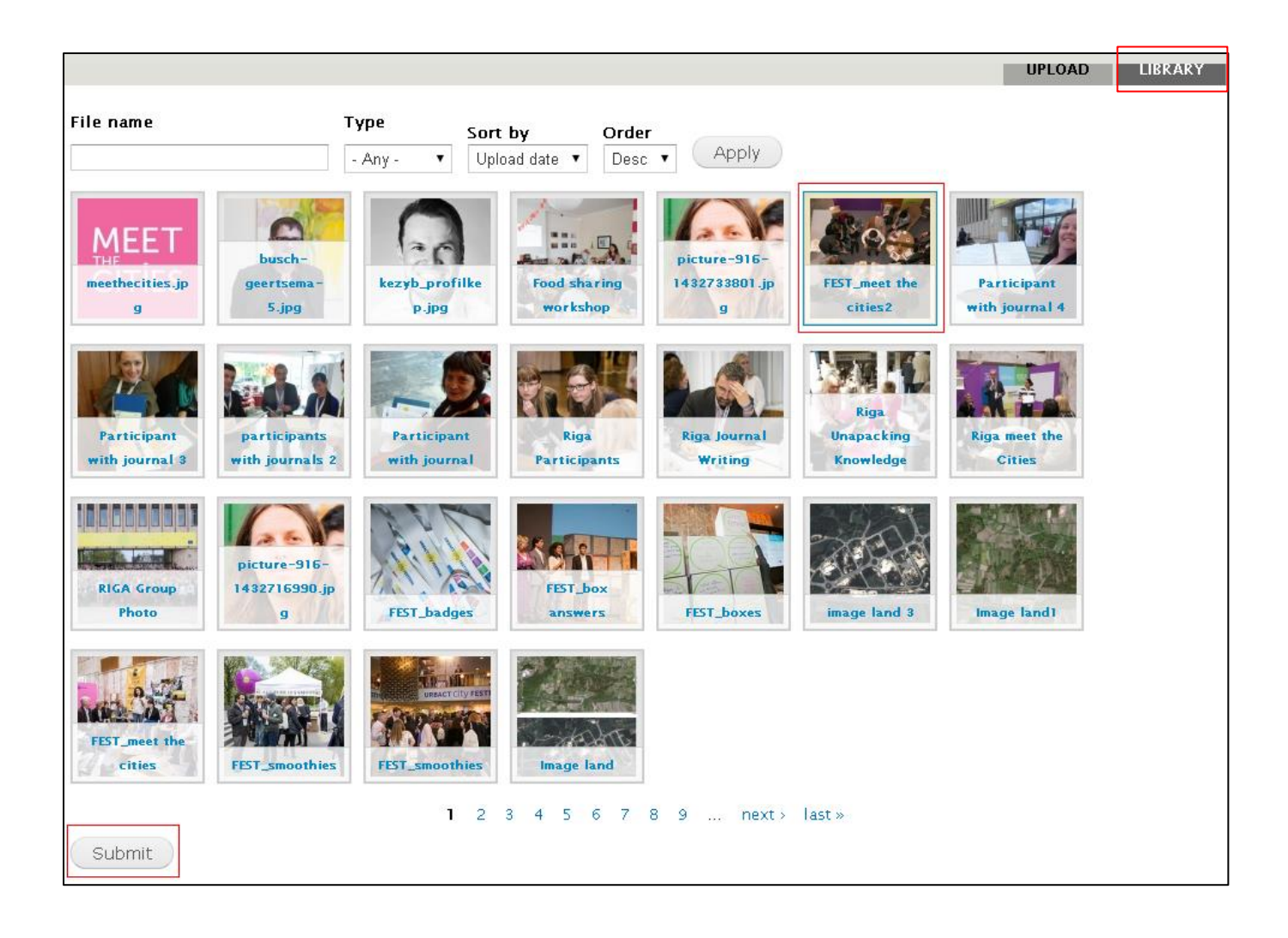

Your image will then be displayed as shown before.

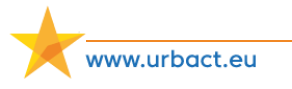

### 5.2. Using the Add media button

In the **Content box**, place cursor where you want the image to appear then click on the **Add media** button (image icon).

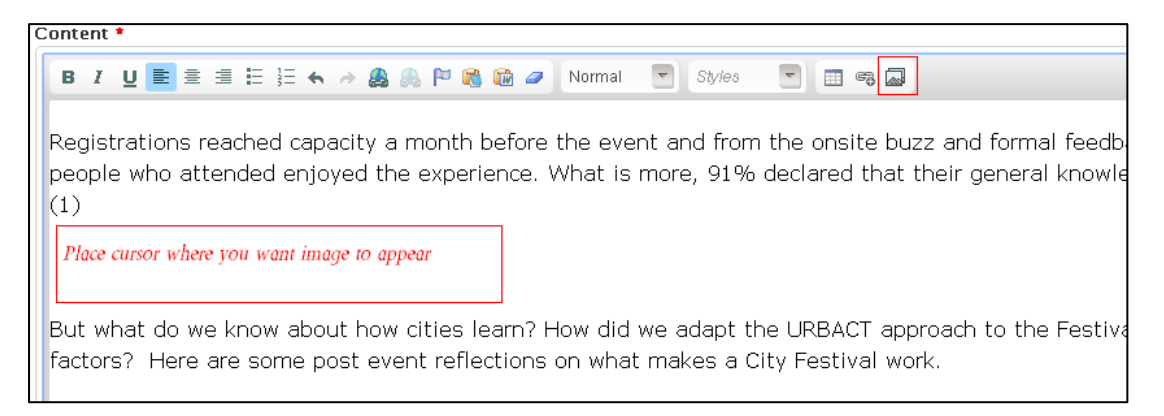

A pop-up window will come up with three sections this time: **Upload**, **Web** and **Library**.

|                         |                         |                                    |                                     |                     |                                                         | UPLOAD WEB              | LIBRARY  |
|-------------------------|-------------------------|------------------------------------|-------------------------------------|---------------------|---------------------------------------------------------|-------------------------|----------|
| e name                  | Ту<br>- ,               | pe Sort<br>Any- ▼ Upl              | t <b>by Orde</b><br>oad date ▼ Desc | r<br>Apply          |                                                         |                         |          |
| Riga meet the<br>Cities | RIGA Group<br>Photo     | picture-916-<br>1432716990.jp<br>g | FEST_badges                         | FEST_box<br>answers | FEST_boxes                                              | image land 3            |          |
| Image land1             | Cities                  | FEST_smoothies                     | FEST_smoothies                      | Image land          | picture-917-<br>1432714523.jp<br>g                      | EEST_opening_p<br>eople |          |
| Fest_Riga Fes<br>mayor  | stival_boxes_<br>moving | FEST_walskhop<br>s-depart          | Festival -<br>opening -<br>balcony  | CityFestival WA     | LKSHOP Electric Vehic                                   | les Spark for a New Fu  | iture ne |
| HerO Final Guideboo     | k - The Road to         | Success - Integrate                | d Management of Hist                | oric Towns weis     | ESIMO COOKING SONO<br>esimec_cooking<br>Jesson_slide.jp |                         |          |

The Upload and Library sections have already been described. The Web section will not be of use for you.

When choosing your image, a pop-up window will open.

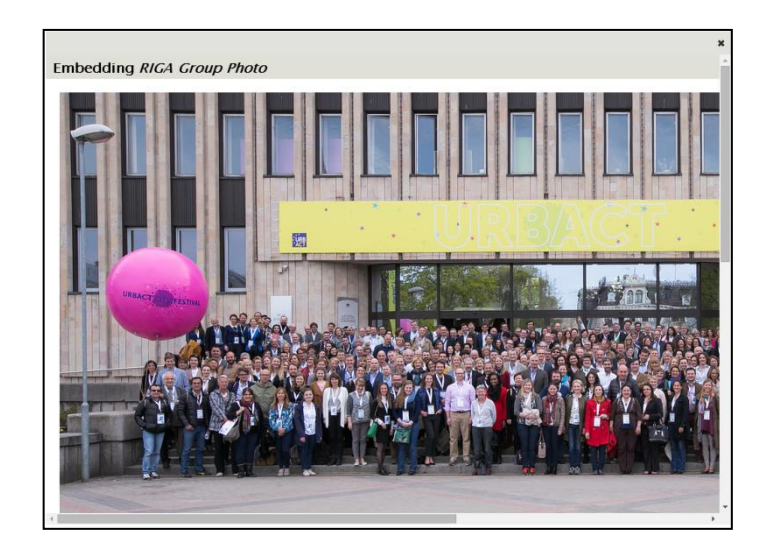

You will then have the possibility to choose the way the image is displayed as well as entering further information on the picture.

| OPTIONS                                                                           |                                                                                                    |
|-----------------------------------------------------------------------------------|----------------------------------------------------------------------------------------------------|
| Display as Default<br>Choose the ty Default<br>Teaser<br>Preview<br>Alt Text WYSM | would like for this file. Please be aware that files may display differently than they do when they are inserted into an editor.    |
| Alternative text is use<br>engine optimization.                                   | by screen readers, search engines, and when the image cannot be loaded. By adding alt text you improve accessibility and search     |
| Title Text<br>Title text is used in th<br>mproves usability.                      | tool tip when a user hovers their mouse over the image. Adding title text makes it easier to understand the context of an image and |
| L <b>anguage</b><br>- None - ▼                                                    |                                                                                                    |
| Author                                                                            |                                                                                                    |
| Cities                                                                            | 0                                                                                                    |
|                                                                                   | Show now weinhte                                                                                                    |

In the **Options**, choose **Display as WYSIWYG** (What you see is what you get).

Once you have entered all the information and pressed **Submit**, the image will be embedded in your text (see next page).

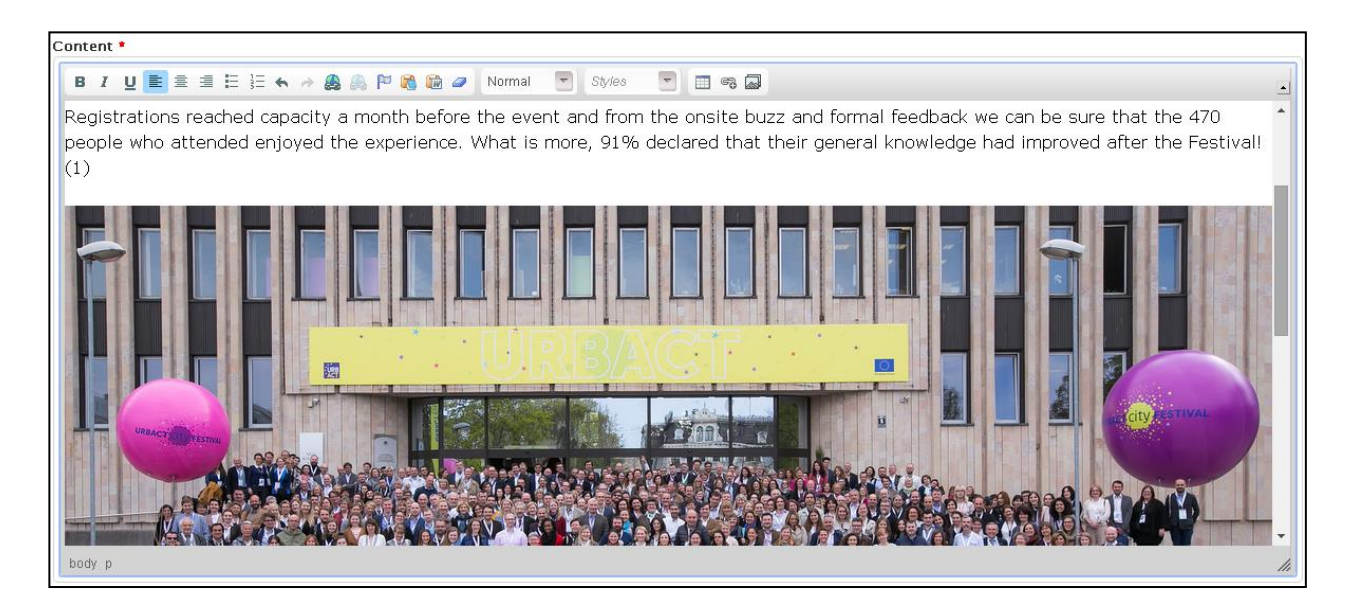

You can then click right to access the Image Properties.

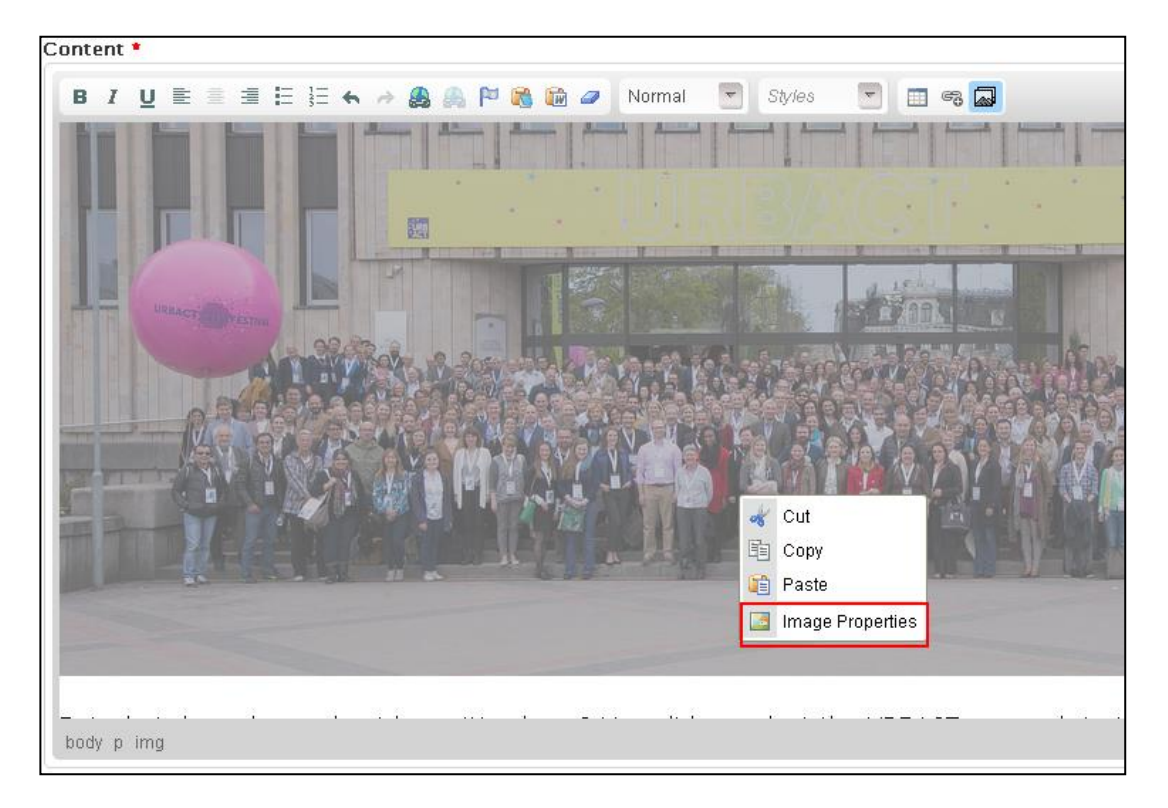

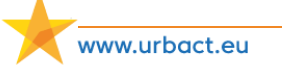

The size can be changed by modifying the Width and Height fields. In order for you not to lose the ratio of the image's proportions, make sure the lock sign is <u>CLOSED</u>.

| Image Info Link                                   | Advanced                                                                                                    |
|---------------------------------------------------|----------------------------------------------------------------------------------------------------|
| URL                                               |                                                                                                    |
| http://urbact.eu/site                             | s/default/files/media/riga_1.jpg                                                                                                    |
| Alternative Text                                  |                                                                                                    |
| -                                                 |                                                                                                    |
| Width<br>300<br>Height<br>124<br>Border<br>HSpace | Preview                                                                                                    |
| VSpace                                            | ipsum dolor sit amet, consectetuer adipiscing elit. M<br>feugiat consequat diam. Maecenas metus. Vivamus<br>purus, cursus a, commodo non, facilisis vitae, nulla. |
| Alignment                                         | dictum Iacinia tortor. Nunc iaculis, nibh non iaculis a 🍸                                                                                                    |
| <not set=""> 🔻</not>                              | 4 F                                                                                                    |

> To add a **border** to your image, insert a number that corresponds to the degree of shading you wish to obtain. Increasing numbers will lead to thicker borders.

| mage Properties         |                                                  |                                 |
|-------------------------|--------------------------------------------------|---------------------------------|
| Image Info Link         | Advanced                                         |                                 |
| URL                     |                                                  |                                 |
| http://urbact.eu/sites/ | default/files/media/riga_                        | 1.jpg                           |
| Alternative Text        |                                                  |                                 |
|                         |                                                  |                                 |
| in the                  | 2002                                             |                                 |
| Width F                 | review                                           |                                 |
| 300                     |                                                  |                                 |
| Height                  |                                                  |                                 |
| 124                     |                                                  |                                 |
| Border                  | AND A THE A                                      | Providence in the second second |
| 3                       | A SHALL CALLER Y                                 | Training and the                |
| HSpace                  |                                                  |                                 |
|                         |                                                  |                                 |
| VSpace                  | psum dolor sit amet, coi                         | nsectetuer adipiscing elit. M   |
|                         | eugiat consequat diam.<br>Surve, cureus a, commo | Maecenas metus. Vivamus         |
| Alignment               | diatum laainia tartar. Nur                       | a issulis nikh nen issulis s    |
| <not set=""> 🔹</not>    | 4                                                | •                               |
|                         |                                                  |                                 |
|                         |                                                  |                                 |
|                         | 0                                                | K N Cancel V                    |
|                         | 0                                                | Cancer 22                       |

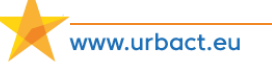

> To add **spacing** between your picture and your text, insert numbers as shown below.

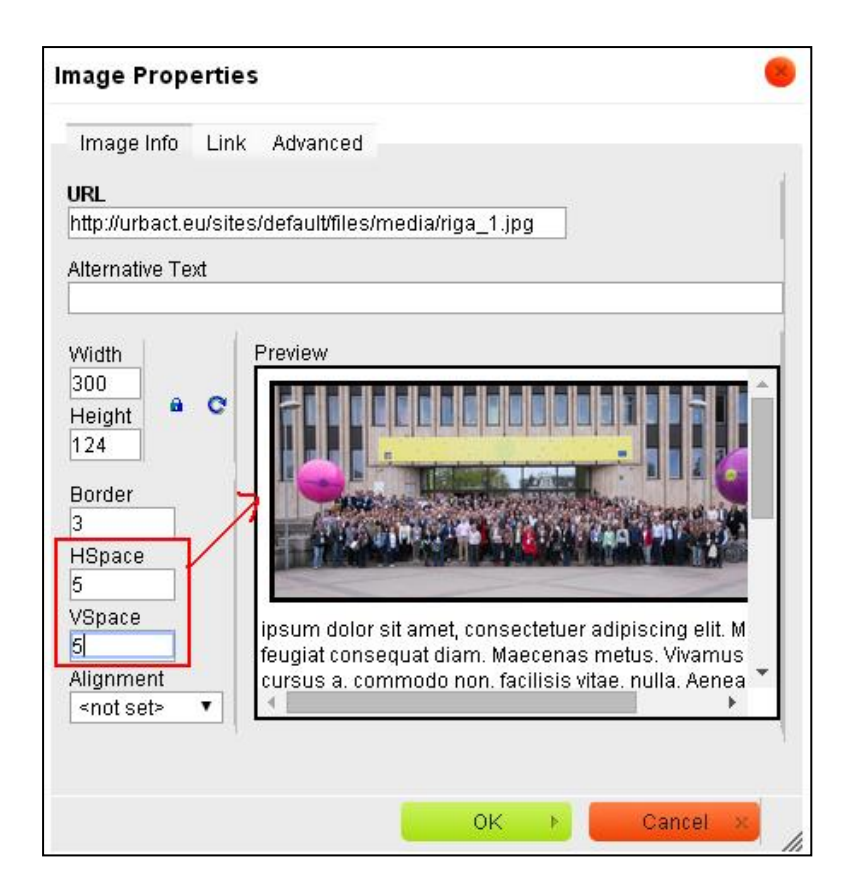

See below the difference between an image with and an image without spacing.

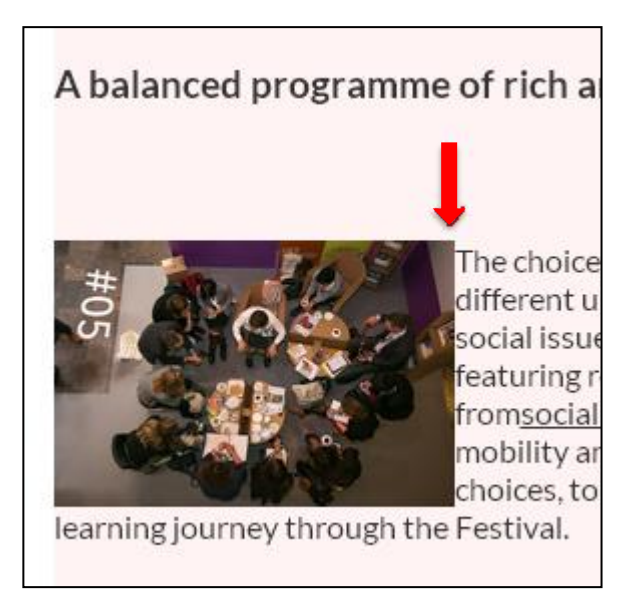

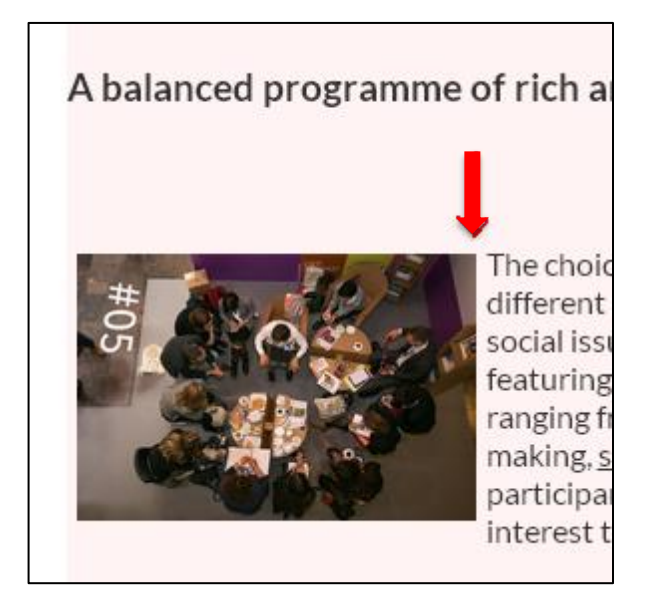

> You can also choose where to **align** your picture, either on the right or on the left side of your text.

| mage Propertie        | 25                               |         |
|-----------------------|----------------------------------|---------|
| Image Info Link       | Advanced                         |         |
| URL                   |                                  |         |
| http://urbact.eu/site | es/default/files/images/maps.jpg |         |
| Alternative Text      |                                  |         |
| Width                 | Preview                          |         |
| Height a C<br>Border  | MAPS                             | H       |
| HSpace                |                                  |         |
| VSpace                |                                  |         |
| Alignment             | e                                |         |
| <not set=""></not>    |                                  |         |
| <not set=""></not>    |                                  |         |
| Left                  | OK N Can                         |         |
| Right                 | UK / Cam                         | and the |

Once you are done with the settings, press **OK**.

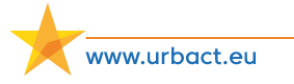

# 6. UPLOAD A DOCUMENT

To upload a document on the website, press **Shortcuts** > **Add content** > **Article/Event**.

Then in the **Content box**, press the **Add media** button. A pop-up window will open in the **Upload** section. Choose a file, then click on **Upload** and press **Next**.

| В | I | U | := | 1= | + | $\rightarrow$ | 8 | eş. |  | Source | Ē |  | $\underline{I}_{x}$ | Format | • | Styles | • |  | 6 |  |
|---|---|---|----|----|---|---------------|---|-----|--|--------|---|--|---------------------|--------|---|--------|---|--|---|--|
|---|---|---|----|----|---|---------------|---|-----|--|--------|---|--|---------------------|--------|---|--------|---|--|---|--|

You then have to decide on the Destination of your file: choose **Public local files served by the webserver** for it to be found by unauthenticated visitors. Then press **Next**.

|                                                                                                    |  |  |        |     | ×       |
|----------------------------------------------------------------------------------------------------|--|--|--------|-----|---------|
|                                                                                                    |  |  | UPLOAD | WEB | LIBRARY |
| Destination *  Pestination *  Provide Cocal files served by the webserver.  Private local files served by Drupal.  Previous Next |  |  |        |     |         |

| Associated with Anonymous                                                                                                | Associated with                                                                                                    |
|----------------------------------------------------------------------------------------------------|----------------------------------------------------------------------------------------------------|
| Workflow<br>Published                                                                                                    | Leave blank for Anonymous.                                                                                                    |
|                                                                                                    | Posted on                                                                                                    |
|                                                                                                    | 2017-04-12 09:09:29 +0200                                                                                                    |
|                                                                                                    | Format: 2017-04-12 09:09:29 +0200. The date format is YYYY-MM-DD and +                                                                                                    |
|                                                                                                    |                                                                                                    |
|                                                                                                    |                                                                                                    |
| Alt Text                                                                                                    |                                                                                                    |
| Alt Text                                                                                                    |                                                                                                    |
| Alt Text<br>Alternative text is used by screen r                                                                         | eaders, search engines, and when the image cannot be loaded. By adding alt text you improv                                                                                                 |
| Alt Text<br>Alternative text is used by screen r                                                                         | eaders, search engines, and when the image cannot be loaded. By adding alt text you improv                                                                                                 |
| Alt Text<br>Alternative text is used by screen r<br>Title Text                                                           | eaders, search engines, and when the image cannot be loaded. By adding alt text you improv                                                                                                 |
| Alt Text<br>Alternative text is used by screen r<br>Title Text                                                           | eaders, search engines, and when the image cannot be loaded. By adding alt text you impro                                                                                                  |
| Alt Text<br>Alternative text is used by screen r<br>Title Text<br>Title text is used in the tool tip who                 | eaders, search engines, and when the image cannot be loaded. By adding alt text you improv                                                                                                 |
| Alt Text<br>Alternative text is used by screen r<br>Title Text<br>Title text is used in the tool tip who                 | eaders, search engines, and when the image cannot be loaded. By adding alt text you improv                                                                                                 |
| Alt Text<br>Alternative text is used by screen r<br>Title Text<br>Title text is used in the tool tip who<br>Introduction | eaders, search engines, and when the image cannot be loaded. By adding alt text you improv                                                                                                 |
| Alt Text<br>Alternative text is used by screen r<br>Title Text<br>Title text is used in the tool tip wh<br>Introduction  | eaders, search engines, and when the image cannot be loaded. By adding alt text you improv<br>en a user hovers their mouse over the image. Adding title text makes it easier to understand |
| Alt Text<br>Alternative text is used by screen r<br>Title Text<br>Title text is used in the tool tip who<br>Introduction | eaders, search engines, and when the image cannot be loaded. By adding alt text you improv                                                                                                 |
| Alt Text<br>Alternative text is used by screen r<br>Title Text<br>Title text is used in the tool tip who<br>Introduction | eaders, search engines, and when the image cannot be loaded. By adding alt text you improv                                                                                                 |
| Alt Text<br>Alternative text is used by screen r<br>Title Text<br>Title text is used in the tool tip who<br>Introduction | eaders, search engines, and when the image cannot be loaded. By adding alt text you improv                                                                                                 |

Then fill in the same fields than for images. Add a short **introduction** to present your document. Makes sure the name you give to your document is clear and easy to use and look for and understandable for a non-URBACT audience: mention the name of your network, the type of document, the location if needed. Eg. sub>urban – transnational meeting brief – Antwerp

www.urbact.eu

Just like with the uploaded images, it remains very important to name your file accordingly to the nature of this document. That is to say, name it with a proper title, geographical location and the name of the network, if necessary.

.....

| Source - None -                            | Source: you should indicate if it is a document that was produced by your network.          |
|--------------------------------------------|---------------------------------------------------------------------------------------------|
| Type<br>- None - •<br>MEETING<br>Date Time | Category: select if it is a baseline study, a thematic paper, a case study etc.             |
| E.g., 12/04/2017 E.g., 10:15               | > <b>Type</b> : select if it is a document, a presentation or other.                        |
| Language<br>None - V<br>Format<br>None - V | Date: if your document is linked to a meeting, fill in the date and time of<br>the seminar. |
| C Searchable                               | > Language: indicate the language in which the document is written.                         |
| Date                                       | > Format: select what is the format of the document, .pdf, .doc, .ppt etc.                  |

|                                                     | Show row weights |
|-----------------------------------------------------|------------------|
| NETWORK  + AC  ACTive NGOs(12096)  Add another item |                  |
| Type<br>- None -                                    |                  |

| Remember to select your network, otherwise the document will not appear in your library! |
|------------------------------------------------------------------------------------------|
|                                                                                          |

#### Then press Save.

Your document has been uploaded; you can leave the page without creating an article or an event.

# 7. MANAGE YOUR PERSONAL PROFILE ON THE WEBSITE

The technical team has created accounts for the Lead Partner communication officer and the Lead Expert, for them to use the website, make amendments to their network page and to their profile in the URBACT Community. If someone else requires an account, please send us their contact details.

There are two types of profiles on the website: one to access the back office (Account section) and one which is public as it is features in the URBACT Community. The two profiles are independent.

Once you reached the homepage, click on My account.

| ructure 🔇 Appearance 🧏 People 🍎 Module         | Configuration                                                                                                    |        |
|------------------------------------------------|----------------------------------------------------------------------------------------------------|--------|
| 🍇 f y in 💩 🕶                                   | EUROPEAN UNION<br>Driving change for<br>better cities         EUROPEAN UNION<br>European Regional<br>Development Fund         My account         Log ou | t<br>Q |
| ABOUT URBACT URBAN TOPICS                      | NETWORKS COUNTRY NEWS & EVENTS LIBRARY URBACT GOOD PRACTICES                                                                                            |        |
| 15<br>205                                      | years<br>of URBACT<br>20 Action<br>Planning<br>networks<br>FIND OUT MORE                                                                                |        |
| URBACT<br>helps cities to<br>develop pragmatic | Environment<br>Abandoned Spaces<br>Capacity Building                                                                                                    |        |

You will then be directed to your profile (front office), click on Edit to update your information.

| ABOUT URBACT       URBAN TOPICS       NETWORKS       COUNTRY       NEWS & EVENTS       LIBRARY       URBACT GOOD PRACTICES         Home         View       Edit <b>Edit Mark EDUNCASN</b> Lead Partner - SmartImpact Network         Image: State of the State of the State of th                                                                                                    | 🏭 f y in 💩 🚥 | Driving change for<br>better cities                                                                                                    | EUROPEAN UN<br>European Regi<br>Development F                                                                                                    | NION My account Log<br>ional<br>Fund Search                               |
|----------------------------------------------------------------------------------------------------|--------------|----------------------------------------------------------------------------------------------------|----------------------------------------------------------------------------------------------------|---------------------------------------------------------------------------|
| Home View Edit  Mark is the Lead Partner for the SmartImpact URBACT III Network and previous lead partner for CSI Europe URBACT III Network and previous lead partner for CSI Europe URBACT III Network Mark has worked previous lead partner for CSI Europe URBACT III Network Mark has worked previous lead partner for CSI Europe URBACT III Network Mark has worked previous lead partner for CSI Europe URBACT III Network Mark has worked previous lead partner for CSI Europe URBACT III Network Mark has worked previous lead partner for CSI Europe URBACT III Network Mark has worked previous lead partner for CSI Europe URBACT III Network Mark has worked previous lead partner for CSI Europe URBACT III Network Mark has worked previous lead partner for CSI Europe URBACT III Network Mark has worked previous lead partner for CSI Europe URBACT III Network Mark has worked previous lead partner for CSI Europe URBAC | ABOUT URBACT | URBAN TOPICS NETWORKS COUNT                                                                                                    | TRY NEWS & EVENTS I                                                                                                    | LIBRARY URBACT GOOD PRACTICES                                             |
| Lead Partner - SmartImpact Network Mark is the Lead Partner for the SmartImpact URBACT III Network and previous lead partner for CSI Europe URBACT II network. Mark has worked on regeneration focused UK and European funded programmes since 1999 in Manchester and the NW of England. Mark has experience of developing and delivering Financial Instrument (loan) funds with both EC and UK Member Nationality: British                                                                                                    | Home         | Mark                                                                                                    | DUNCAN                                                                                                    |                                                                           |
| State resources and was part of a small team, alongside Des Gardner, who<br>wrote the bid for the establishment of the NW Evergreen Fund, one of the<br>Residence country: United Kingdom                                                                                                    |              | Lead Partner -<br>Mark is the Lead Partner for the SmartImpact<br>previous lead partner for CSI Europe URBACT<br>on regeneration focused UK and European fur<br>Manchester and the NW of England. Mark has<br>delivering Financial Instrument (loan) funds w<br>State resources and ways part of a small team,<br>wrote the bid for the establishment of the NW | SmartImpact Network<br>URBACT III Network and<br>I Inetwork. Mark has worked<br>ded programmes since 1999 in<br>experience of developing and<br>ith both EC and UK Member<br>alongside Des Gardner, who<br>/ Evergreen Fund, one of the | Informations<br>Nationality: British<br>Residence country: United Kingdom |

## 7.1. Edit your personal information

| Home » teststef                                                                                                    |                                                                                                    |
|----------------------------------------------------------------------------------------------------|----------------------------------------------------------------------------------------------------|
| mduncan o                                                                                                    |                                                                                                    |
|                                                                                                    |                                                                                                    |
| Name *                                                                                                    |                                                                                                    |
| Duncan                                                                                                    |                                                                                                    |
| First Name *                                                                                                    |                                                                                                    |
| Mark                                                                                                    |                                                                                                    |
| - EMAIL SETTINGS                                                                                                    |                                                                                                    |
| Plaintext email only                                                                                                    |                                                                                                    |
| Check this option if you do not wish to receive email messages with graphics and styles.                                            |                                                                                                    |
| lisemame *                                                                                                    |                                                                                                    |
| mduncan                                                                                                    | Once you have accessed the back office of                                                                  |
| Spaces are allowed; punctuation is not allowed except for periods, hyphens, apostrophes, and underscores.                           | your account, you will be able to:                                                                         |
| Current nassword                                                                                                    |                                                                                                    |
| *****                                                                                                    |                                                                                                    |
| Enter your current password to change the E-mail address or Password. Request new password.                                         |                                                                                                    |
| E-mail address *                                                                                                    | - Modify your <b>name</b> .                                                                                |
| m.duncan@gmail.com                                                                                                    |                                                                                                    |
| A valid e-mail address. All e-mails from the system will be sent to this address. The e-mail address is not made public and will on | - Change your <b>username</b> .                                                                            |
| Password Password strength:                                                                                                    | - Change your password.                                                                                    |
| Confirm password                                                                                                    |                                                                                                    |
| To change the current user password, enter the new password in both fields.                                                         | - Update contact details (e-mail).                                                                         |
| PICTURE                                                                                                    | - Upload a <b>profile picture</b> .                                                                        |
|                                                                                                    | <ul> <li>And other specific settings.</li> <li>It is not required for you to set the Meta tags.</li> </ul> |
| <ul> <li>Delete picture</li> <li>Check this box to delete your current picture.</li> <li>Upload picture</li> </ul>                  |                                                                                                    |
| Parcourir Aucun fichier sélectionné.                                                                                                |                                                                                                    |
| Your virtual face or picture. Pictures larger than pixels will be scaled down.                                                      |                                                                                                    |
| + LOCALE SETTINGS                                                                                                    |                                                                                                    |
|                                                                                                    |                                                                                                    |
| Europe/Paris: Thursday, 14 March, 2019 - 12:02 +0100                                                                                |                                                                                                    |
| Select the desired local time and time zone. Dates and times throughout this site will be displayed using this time zone.           |                                                                                                    |
| • META TAGS                                                                                                    |                                                                                                    |
| Save Cancel account                                                                                                    |                                                                                                    |
|                                                                                                    | ]                                                                                                    |
| www.urbact.eu 34 / 39                                                                                                    |                                                                                                    |

### 7.2. Edit your URBACT Community public profile

You can fill further information about yourself in the **Main profile** section to create a profile in the Community, which is available at: <u>https://urbact.eu/community</u>

In order to do so, you have to click on Main profile in the top right (see the image below):

| Home » teststef<br>mduncan o                                                                                                    | VIEW EDIT                                                                                                    |
|----------------------------------------------------------------------------------------------------|----------------------------------------------------------------------------------------------------|
|                                                                                                    | Account Main profile                                                                                                    |
| Name *                                                                                                    |                                                                                                    |
| Duncan                                                                                                    |                                                                                                    |
| First Name *                                                                                                    |                                                                                                    |
| Mark                                                                                                    |                                                                                                    |
|                                                                                                    |                                                                                                    |
| e > mduncan > Edit<br>Juncan o                                                                                                    |                                                                                                    |
| Name *                                                                                                    |                                                                                                    |
| uncan                                                                                                    |                                                                                                    |
| irst name *                                                                                                    |                                                                                                    |
|                                                                                                    |                                                                                                    |
| etwork position *                                                                                                    |                                                                                                    |
| ead Partner - Smartimpact Network                                                                                                    | Apart from your name, first name, network position, biography                                                            |
| ography *                                                                                                    | nationality residence country you can also add information about                                                         |
| lark is the Lead Partner for the SmartImpact URBACT III Network and previous I<br>loan) funds with both EC and UK Member State resources and was part of a sm<br>vorking on the launch of the Greater Manchester 2014-20 ESIF programme whic | your profession and institution, the languages you speak, you social media presence, as well as your areas and topics of |
|                                                                                                    | expertise.                                                                                                    |
| rotession                                                                                                    |                                                                                                    |
| stitution                                                                                                    |                                                                                                    |
|                                                                                                    |                                                                                                    |
| onality *                                                                                                    | Vour biography will appear at the centre of your profile page.                                                           |
| sh 🔿                                                                                                    | Your biography will appear at the centre of your profile page                                                            |
| idence country *                                                                                                    | (see page 33). It is thus important to carefully write,                                                                  |
| ited Kingdom                                                                                                    | proofread and undate it                                                                                                  |
|                                                                                                    |                                                                                                    |
| NCUAGE & LEVEL                                                                                                    |                                                                                                    |
| Language name                                                                                                    |                                                                                                    |
| - None -                                                                                                    |                                                                                                    |
| - None -                                                                                                    |                                                                                                    |
| Remove                                                                                                    |                                                                                                    |
|                                                                                                    | To better clarify which fields you work with, you are welcome to sele                                                    |
| Add another item                                                                                                    |                                                                                                    |
|                                                                                                    | your Areas of expertise by ticking one or more URBACT themes.                                                            |
| cial media facebook                                                                                                    | addition, you can select more specific sub-themes by selecting th                                                        |
| e                                                                                                    |                                                                                                    |
| ink title is limited to 128 characters maximum.                                                                                                    | <b>Topics</b> (to select more than one, you must hold <b>Ctrl</b> as you clic                                            |
|                                                                                                    | in the different topics).                                                                                                |
| media twitter                                                                                                    |                                                                                                    |
|                                                                                                    |                                                                                                    |
| nk title is limited to 128 characters maximum.                                                                                                    |                                                                                                    |
|                                                                                                    |                                                                                                    |
| al media linkedin                                                                                                    |                                                                                                    |
| e                                                                                                    |                                                                                                    |
| link title is limited to 128 characters maximum.                                                                                                    |                                                                                                    |
|                                                                                                    |                                                                                                    |
| as of expertise                                                                                                    |                                                                                                    |
| Economy                                                                                                    |                                                                                                    |
| Economy                                                                                                    |                                                                                                    |
| Environment                                                                                                    |                                                                                                    |
| Jordusion                                                                                                    |                                                                                                    |
| Inclusion                                                                                                    |                                                                                                    |
| pics                                                                                                    |                                                                                                    |
| one - A                                                                                                    |                                                                                                    |
| sing<br>pacity Puilding                                                                                                    | 25 / 20                                                                                                    |
| any convilly                                                                                                    | 00/07                                                                                                    |
| ave                                                                                                    |                                                                                                    |
|                                                                                                    |                                                                                                    |

Once your profile is added to the URBACT Community, your personal page will feature all of the articles you have written (see below).

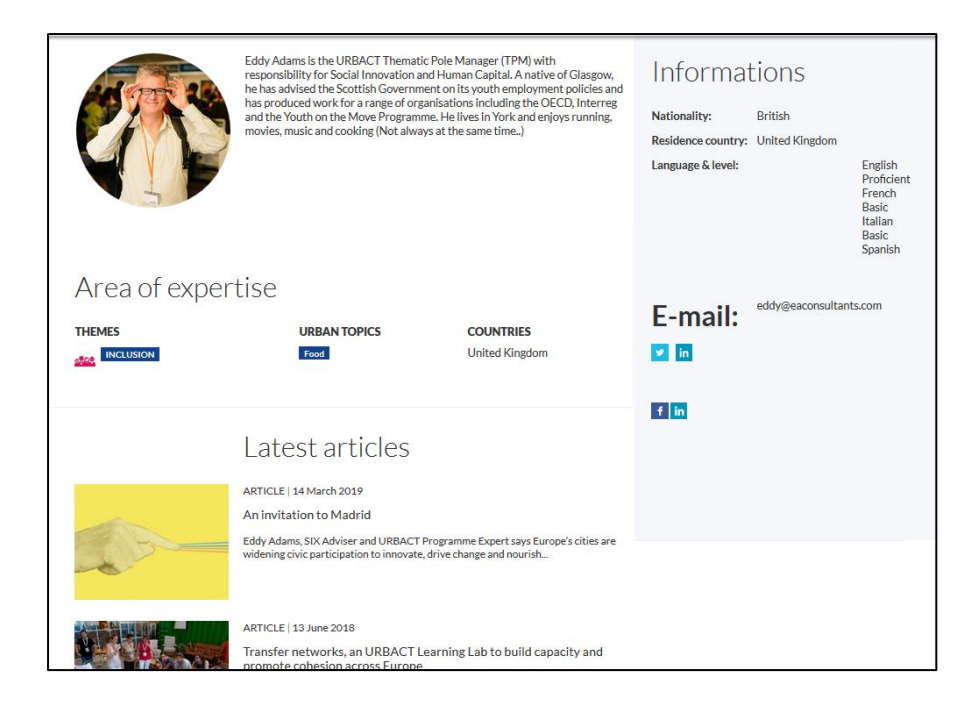

To reach the URBACT Community pages, scroll down on the homepage and press the **FIND PEOPLE & EXPERTS** button.

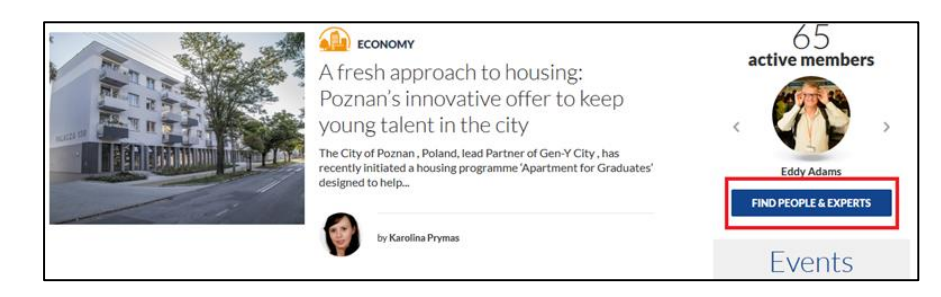

The Community is classified by alphabetical order:

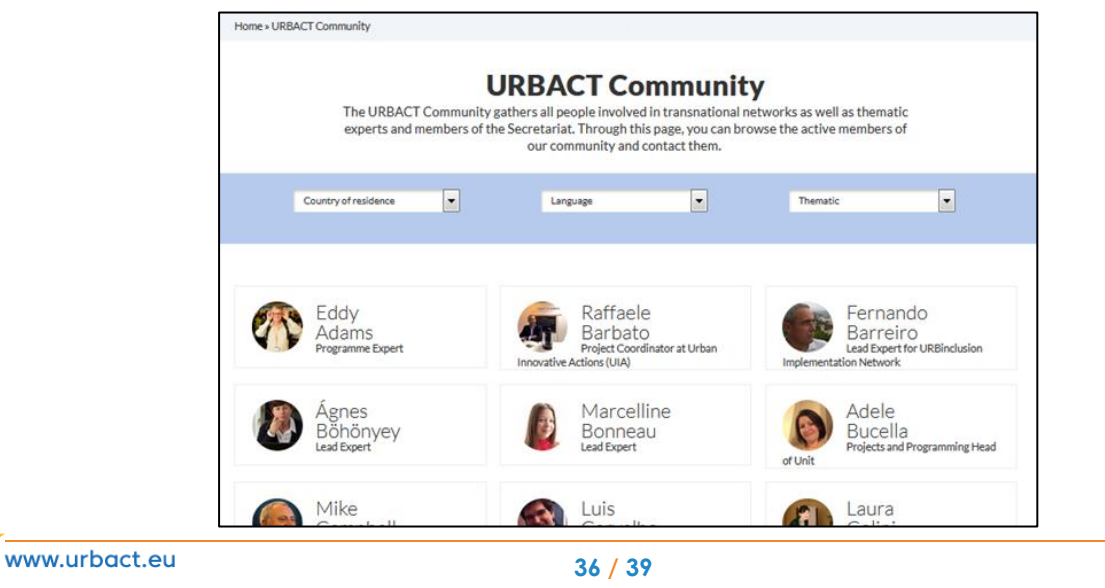

# 8. FOCUS ON CITY PAGES

City pages give an overview of the city involvement in URBACT. They are not linked to a single network partner, but aggregate all the articles and documents published on the website about the specific city. The pages are not curated, but automatically gather contents from the website in which the city is tagged.

City pages are named after the city, not after an organisation, even though the legal/official partner in a network is an organisation.

This is also linked to the fact that a city can be involved in numerous networks through different organisations or city districts. These organisations or districts can however be mentioned on the page, in the **Introduction section** (left column, see below). In addition, please keep in mind that once cities can be linked to different networks, with a wide range of urban topics, it remains important to leave this description broad to a certain extend.

It is important to keep this page updated, so please read it carefully and, if necessary, send amendments to <u>communication@urbact.eu</u> (this also includes sending or updating the main picture of this page).

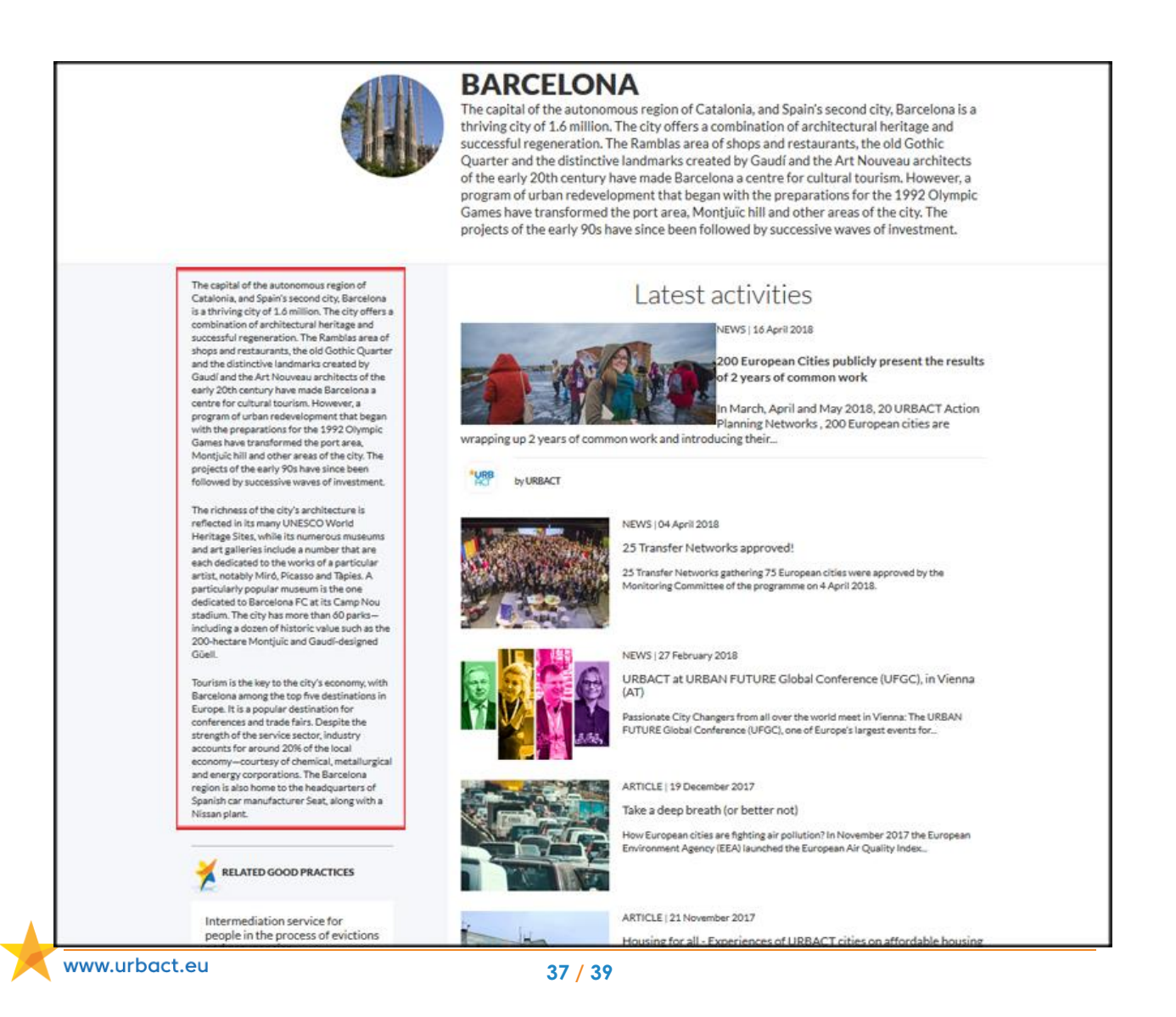

# 9. END OF PHASE II ACTIVITIES

#### 9.1. Network's results section

Once the activities of your network will have come to an end (in December 2020), some specific modifications must be done in the back office of your network page:

- Status (page 9): must be switched from Ongoing to Closed.
- **Short description** (*page 10*): if necessary, update the description of your activities (850 characters maximum).
- Key dates (page 10): make sure all the relevant dates, including the network's final event.

In addition, it is time to fill up the following content in the **Network closed** tab at the end of the page:

|                                                                         | Video                                                                                                    |
|-------------------------------------------------------------------------|----------------------------------------------------------------------------------------------------|
| Network results                                                         |                                                                                                    |
| Meta tags<br>Using defaults                                             | Enter the YouTube URL Valid URL formats include: http://www.youtube.com/watch?v=1SqBdS0XkV4 and http://youtu.be/1SqBdS0                                                                                                    |
| Revision information<br>New revision                                    | Image<br>Browse                                                                                                    |
| URL path settings<br>Automatic alias                                    |                                                                                                    |
|                                                                         | - NETWORK OUTPUTS                                                                                                    |
| XML sitemap<br>Inclusion: Default (included)<br>Priority: Default (0.5) | Техт                                                                                                    |
| URL redirects<br>No redirects                                           | 4- URL                                                                                                    |
| Comment settings                                                        | Document<br>Browse                                                                                                    |
| Authoring information<br>By Stefanie Weber on 2019-03-11                | Text                                                                                                    |
| 10:05:43 +0100                                                          | URL                                                                                                    |
| Not published                                                           | Document<br>Browse                                                                                                    |
|                                                                         | GET IN TOUCH                                                                                                    |
|                                                                         | Text                                                                                                    |
|                                                                         | $\mathbf{B}  \underline{I}  \underline{U} := := + \to \infty \implies \mathbf{P}  \textcircled{\textbf{O}}  Source  \overleftarrow{\mathbb{B}}  \overleftarrow{\mathbb{G}}  \underline{I}_{X}  Format  \bullet     Styles  \bullet     \blacksquare \implies \textcircled{\textbf{eq}}  \blacksquare  \blacksquare \qquad \blacksquare \qquad \blacksquare \qquad \blacksquare \qquad \blacksquare \qquad \blacksquare \qquad \blacksquare \qquad \blacksquare \qquad \blacksquare$ |
|                                                                         |                                                                                                    |
|                                                                         | Disable rich-text<br>Text format WYSIWYG •                                                                                                    |
|                                                                         | Mail                                                                                                    |

> Video OR Image: one of those elements will be used as the banner of your network page. You can either use a URL from a YouTube in the Video bloc, in English or with subtitles and preferably one that gives an overview of the network. Alternatively, you can add a photo, by using the Image Browse as long as it is a 72 dpi image with the following proportions: 718 x 285.

Network outputs: to add the main results from your network activities (from one to five outputs). For each one of them (e.g. PDF file, online platform, series of videos on YouTube, among others) a URL and a title (Text) must be duly filled up.

Set in touch: the Text box should have the contact information from the Lead Partner - no need to add any personal information - just the name of the city department that was involved in the network and the address from the city hall is more than enough. Should the Lead Partner have a generic e-mail, it can be added to the Mail box, but this is not mandatory.

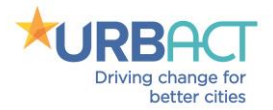

#### CONTACTS

For any questions regarding technical issues, please contact:

web-support@urbact.eu

For other questions:

communication@urbact.eu

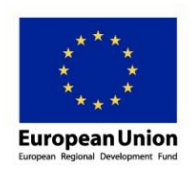